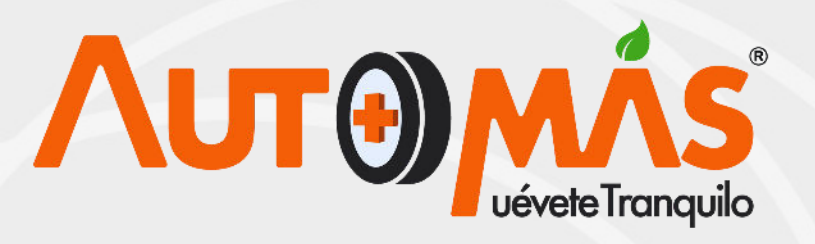

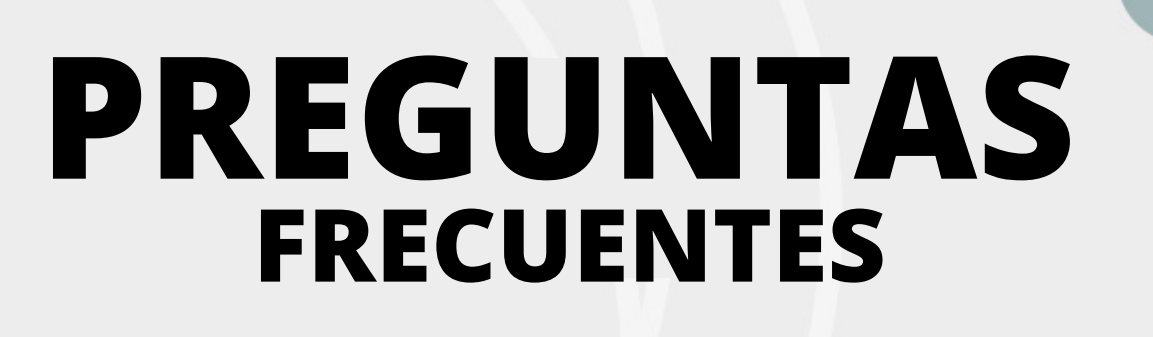

# Por qué no se le da el informe del resultado al dueño del vehículo cuando es un servicio de aseguradora?

El cliente es la aseguradora y es quien adquiere el servicio, por eso no se le entrega al propietario del vehículo (establecido en las clausulas)

¿Cuándo llega un vehículo con placas diplomáticas que servicios se le puede ofreder?

- Peritaje
- Compresión de motor
- Scanner.

¿Por qué no se puede modificar algún digito o letra errada encontrado en la solicitud del servicio?

Porque se puede interpretar que la solicitud es de otro vehículo y por ello es necesario informar al usuario que las modificaciones las debe realizar quien genera la solicitud.

¿Por qué deben venir las improntas pegadas al LTA?

Por proceso, ya que se debe cumplir con los parámetros de firma y sello.

¿Quien tiene la autoridad para la restringir los servicios?

La Gerencia Técnica y el Coordinador Técnico.

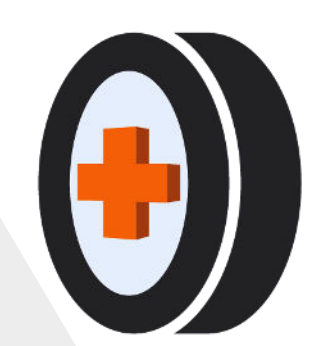

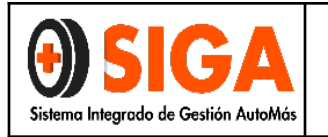

| IN-P-06    |
|------------|
| Versión 01 |
| 2021-05-14 |

### PROCEDIMIENTO DE INGRESO Y SALIDA DE VEHÍCULOS

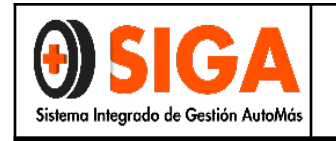

#### 1. OBJETIVO

Describir el paso a paso para recibir un vehículo y autorizar su salida con el fin de mitigar quejas asociadas a los tiempos de atención y/o hurto del mismo.

#### 2. ALCANCE

Aplica para todos los centros y servicios de la compañía, aplicando el método de turnos que contenga el centro.

#### 3. **DEFINICIONES:**

- **ASEGURABILIDAD:** Conjunto de circunstancias que deben ocurrir en un riesgo para que su cobertura pueda ser aceptada por una entidad aseguradora.
- **INSPECCIÓN:** Determinación de la conformidad de un vehículo sobre la base de un juicio profesional y el cumplimiento de los requisitos legales y del cliente.
- INSPECCIÓN VISUAL: La inspección visual es el ensayo no destructivo por excelencia, ya que su agente físico, la luz, no produce daño alguno a la inmensa mayoría de materiales.
- ROMBO: Triángulo plástico imantado y numerado, puesto en la capota del vehículo, que se usa para identificar el servicio y el turno de ingreso del vehículo en todo el proceso.
- IMÁN: Circulo imantado y numerado, puesto en la capota o en el capó del vehículo, que se usa para identificar el servicio y el turno de ingreso del vehículo en todo el proceso.

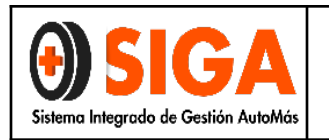

#### 4. **PROCEDIMIENTO**

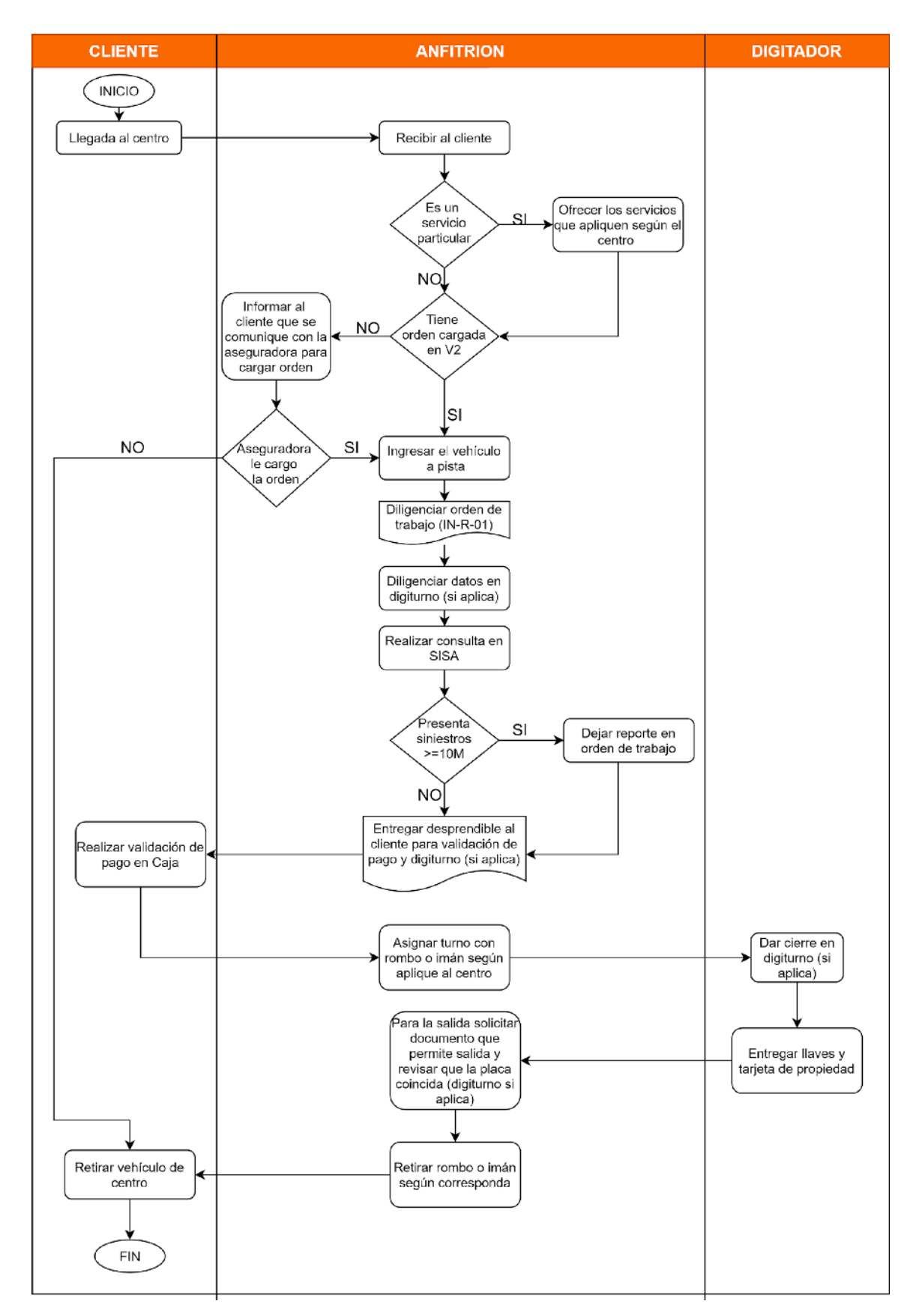

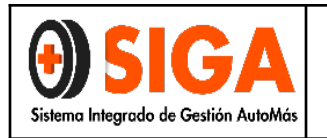

#### PROCEDIMIENTO DE INGRESO Y SALIDA DE VEHICULOS

| # | ACTIVIDAD                                        | DESCRIPCIÓN                                                                                                    | RESPONSABLE |
|---|--------------------------------------------------|----------------------------------------------------------------------------------------------------|-------------|
| 1 | Recibir al cliente                               | Saludar cordialmente al cliente y<br>preguntar porque tipo de servicio viene,<br>si es un servicio personal, ofrecer los<br>servicios del centro, si no es personal<br>verificar si tiene una orden cargada en<br>V2, si no tiene orden cargada informar al<br>cliente que se comunique con la<br>aseguradora que le carguen una orden. | Anfitrión   |
| 2 | Ingresar vehículo a<br>pista                     | Ingresar el vehículo a pista y diligenciar<br>orden de trabajo (IN-R-01) y digiturno si<br>aplica en centro.                                                                                                    | Anfitrión   |
| 3 | Consulta SISA                                    | Realizar consulta en SISA, y dejar reporte en orden de trabajo, este desprendible se le entregara al inspector o perito.                                                                                                    | Anfitrión   |
| 4 | Entrega de<br>desprendible y<br>orden de trabajo | Entregar desprendible de orden de trabajo al cliente para la validación del pago en caja y entrega del digiturno si aplica para el centro.                                                                                                    | Anfitrión   |
| 5 | Validación de pago                               | Realizar la validación del pago en caja                                                                                                    | Cliente     |
| 6 | Asignar turno                                    | Asignar turno con rombo o imán según<br>aplique al centro teniendo en cuenta el<br>(IN-D-06)                                                                                                    | Anfitrión   |
| 7 | Finalizar digiturno<br>(si aplica)               | Dar cierre al digiturno si aplica en el centro                                                                                                    | Digiturno   |
| 8 | Salida del vehículo                              | Para la salida del vehículo solicitar<br>documento que permite la salida del<br>vehículo (digiturno si aplica), verificar<br>que la placa coincida con la del<br>documento, se procede a retirar rombo<br>o imán según aplique en el centro                                                                                             | Anfitrión   |
| 9 | Retirar el vehículo                              | El cliente procede a retirar el vehículo<br>del centro                                                                                                    | Cliente     |

|         | CONTROL DE             | CAMBIOS                    |
|---------|------------------------|----------------------------|
| Versión | Fecha de actualización | Cambio realizado           |
| 01      | 14 de Mayo 2021        | Creación del procedimiento |

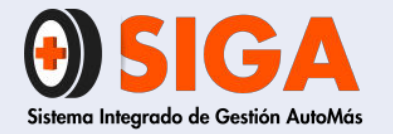

IN-I-06 Versión 02 2019-09-10

# INSTRUCTIVO RECEPCIÓN Y SALIDA DE VEHÍCULO

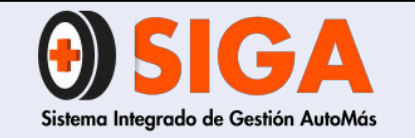

IN-I-06

Versión 02 2019-09-10

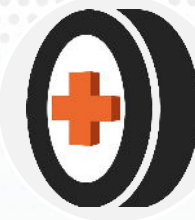

# 1. OBJETIVO

Describir el paso a paso para recibir un vehículo y autorizar su salida con el fin de mitigar quejas asociadas a los tiempos de atención y/o hurto del mismo.

# 2. ALCANCE

Describir el paso a paso para recibir un vehículo y autorizar su salida en los centros tipo A, B y C con el fin de mitigar quejas asociadas a los tiempos de atención y/o hurto del mismo.

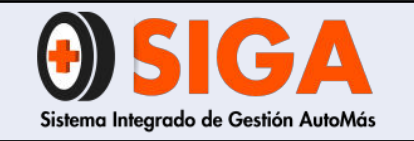

IN-I-06 Versión 02

2019-09-10

## 3. DEFINICIONES

- a) Asegurabilidad: Conjunto de circunstancias que deben ocurrir en un riesgo para que su cobertura pueda ser aceptada por una entidad aseguradora.
- **b) Inspección:** Determinación de la conformidad de un vehículo sobre la base de un juicio profesional y el cumplimiento de los requisitos legales y del cliente.
- c) Inspección visual: La inspección visual es el ensayo no destructivo por excelencia, ya que su agente físico, la luz, no produce daño alguno a la inmensa mayoría de materiales.
- d) Rombo: Triángulo plástico imantado y numerado, puesto en la capota del vehículo, que se usa para identificar el servicio y el turno de ingreso del vehículo en todo el proceso.

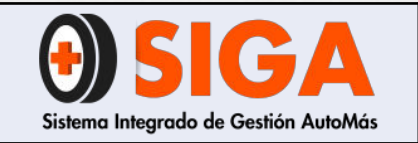

2019-09-10

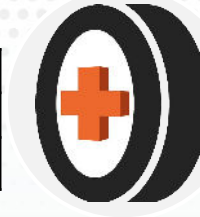

# 4. RECEPCIÓN DEL VEHÍCULO

### 4.1 Recomendaciones previas a la recepción del vehículo

### 4.1.1. Imagen personal cuidada

- a) Todos los coequiperos deben presentarse en su puesto de trabajo aseados y vistiendo el uniforme de dotación proporcionado por la empresa en perfecto estado, trasladando una imagen de profesionalidad, orden y pulcritud en el servicio.
- b) Se adoptarán unos códigos estéticos determinados: camisa abrochada y por dentro del pantalón, zapatos limpios, uniforme en buen estado y limpio; los hombres bien afeitados y peinados y las mujeres sin excesos de joyas, perfume o maquillaje, peinadas, uñas arregladas sin colores fuertes.
- c) Evitar atuendos desalineados, sucios, rotos, etc. Mantener el chaleco con el distintivo del nombre.
- d) Los lideres de servicio, lideres de patio, inspectores o peritos deben portar chaleco negro, camisa blanca, pantalón negro, botas de seguridad y placa de identificación corporativa o carné.

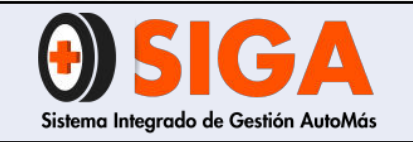

2019-09-10

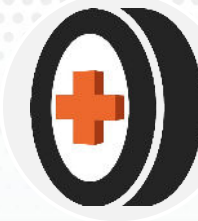

## 4.1.2 Comunicación con el cliente

- a) No tutear al cliente.
- b) Siempre tratar al cliente con respeto antecediendo al nombre o apellido, expresiones como Sr. o Sra. Ejemplo:
  - •Sr. Gonzalez
  - •Sra. Martha

c) Hable de forma pausada y en tono moderado de voz.

d) Al finalizar siempre pregunte al cliente si tiene inquietudes sobre el servicio.

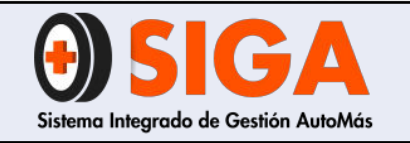

IN-I-06

Versión 02 2019-09-10

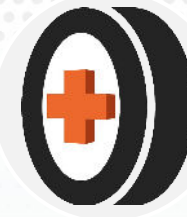

### 4.2 Paso a paso de recepción

- 1. Recibir al cliente y preguntar amablemente:
  - a) Servicio por el que viene
  - b) Entidad que lo refiere (concesionario, financiera o aseguradora)
  - c) Código o autorización de servicio (si aplica)
  - d) El vehículo cuenta con una cita para inspección por domicilio
- 2. Posterior a las preguntas, debe ingresar la placa al software interno y validar lo siguiente:

a) ¿El vehículo tiene creada una solicitud para servicio a Domicilio?: en caso de que si, debe llamar al operador logístico de Domicilios para pedir un cambio del tipo de atención del servicio de Domicilio a CDA. En caso de que el operador logístico no apruebe el cambio de servicio debe informar al cliente.

**b) ¿El vehículo tiene creada una solicitud?:** en caso de que deba presentar solicitud y no esté creada, debe proceder a ejecutar el instructivo de atención de vehículos sin solicitud IN-I-05

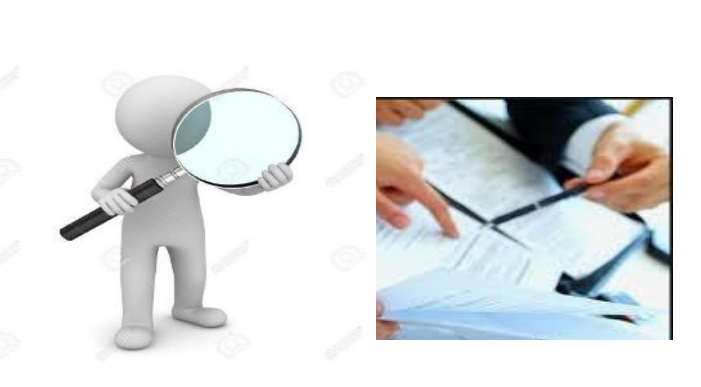

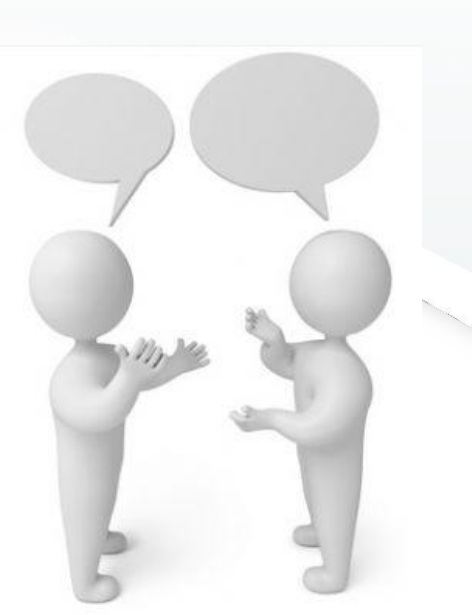

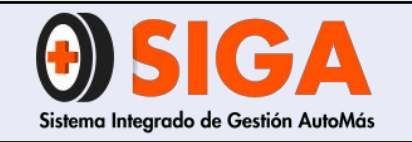

2019-09-10

3. Una vez que la solicitud esté en el software interno, debe solicitar al cliente los documentos asociados al servicio (según matriz IN-D-09) y verificar que coincida la información entre ellos.

|                                      | MATRIZ DOCUMENTOS REQUERIDOS PARA PRESTACIÓN DE SERVICIO | IN-D-09 |
|--------------------------------------|----------------------------------------------------------|---------|
| Sistema Integrado de Gestión AutoMás | Página 1 de 1                                            | и<br>4  |

| TIPO DE SERVICIO  | TIPO DE<br>SERVICIO | AXA COLPATRIA | ASEGURADORA<br>SOLIDARIA | BANCOS | CONSECIONARIO | HDI SEGUROS (ANTE<br>GENERALI) | LA EQUIDAD<br>SEGUROS | LIBERTY SEGUROS | MAPFRE SEGUROS | PERSONAL | PREVISORA S.A. | SEGUROS<br>BOLIVAR | SBS SEGUROS<br>(ANTES AIG) | SEGUROS DEL<br>ESTADO | SURAMERICANA | ZURICH (ANTES QBE |
|-------------------|---------------------|---------------|--------------------------|--------|---------------|--------------------------------|-----------------------|-----------------|----------------|----------|----------------|--------------------|----------------------------|-----------------------|--------------|-------------------|
|                   | INSPECCIÓN          | Х             | Х                        |        |               | Х                              | Х                     | Х               | X              | Х        | X              | Х                  | Х                          | Х                     | X            | Х                 |
| LICENCIA TRANSITO | PERITAJE            | Х             | Х                        | X      | Х             | Х                              | Х                     | Х               | X              | Х        | X              | X                  | X                          | Х                     | X            | Х                 |
| CARA 1            | MARCACIÓN           | X             | X                        | Х      | Х             | X                              | Х                     | Х               | X              | X        | X              | Х                  | Х                          | X                     | X            | X                 |
|                   | PLAN VIAJERO        | Х             | Х                        |        |               | X                              | X                     | Х               | Х              | X        | X              | Х                  | X                          | Х                     | X            | X                 |

•

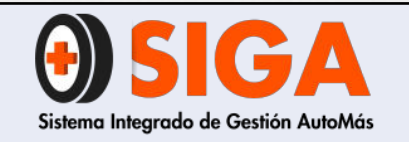

IN-I-06

Versión 02 2019-09-10

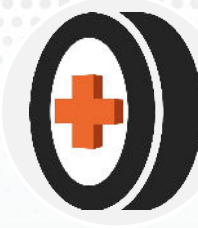

4. Debe proceder a realizar la consulta de siniestros en los aplicativos habilitados y ejecutar el instructivo "control calidad en peritaje de vehículos con siniestros reportados" PE-I-01.

5. Diligenciar orden de trabajo IN-R-01:

- a) Fecha
- b) Placa

c) Turno

- d) Tipo de servicio
- e) Desprendible

En la misma orden le debe asignar el consecutivo de servicio.

|        |                     |                                 | HYUNDAI - CYW299    |                    |                                          |              |        |                | - 0          |  |
|--------|---------------------|---------------------------------|---------------------|--------------------|------------------------------------------|--------------|--------|----------------|--------------|--|
| -      |                     |                                 | Cadina Compania     | 451                |                                          |              |        |                |              |  |
| ER     |                     |                                 | NembroCompania      | SUDAME             | DICANA                                   |              |        |                |              |  |
|        | and at lo           |                                 | NumeroSiniestro     | 0000576            | 537                                      |              |        |                |              |  |
| -      | Placa C             | T VV299 M01                     | NumeroPoliza        | 4000545            | 7164                                     |              |        |                |              |  |
|        |                     |                                 | Orden               | 1566               | 7104                                     |              |        |                |              |  |
|        |                     |                                 | Placa               | CYW299             |                                          |              |        |                |              |  |
|        | P.C.                |                                 | Motor               | G4HG8M             | 380389                                   |              |        |                |              |  |
| Deta   | les NumeroPolizz    | Compania                        | Chasis              | MALAM5             | 1BP9M0451                                | 124          |        |                |              |  |
| Le     | AA0082231000        | 67 EQUIDAD                      | FechaSiniestro      | 04/09/20           | 015 12:00:                               | 00 a.m.      |        |                |              |  |
|        | AA0082231000        | 67 EQUIDAD                      | CodigoGuia          | 0320123            | 5                                        |              |        |                |              |  |
|        | 40005456402         | SURAMERICA                      | Marca               | HYUNDA             | I                                        |              |        |                |              |  |
|        | 40005456402         | SUPAMERICAN                     | Clase               | AUTOMO             | VIL                                      |              |        |                |              |  |
|        | 40003436402         | SURAMERICAI                     | Tipo                | 10 GL MT 1100CC 5P |                                          |              |        |                |              |  |
|        | 40005457164         | SURAMERICAN                     | Modelo              | 2009               | 1.1.1.1.1.1.1.1.1.1.1.1.1.1.1.1.1.1.1.1. | 111.00       |        |                |              |  |
| 12     |                     |                                 | TipoDocumentoAsegur | ado CÉDULA         | DE CIUDAD                                | DANIA        |        |                |              |  |
|        |                     |                                 | NumeroDocumento     | 5178250            | 5                                        |              |        |                |              |  |
| 0.1    | the Manager Diffe   |                                 | Asegurado           | MARTHA             | YOLANDA :                                | SANCHEZ G    | ARCIA  |                |              |  |
| Deta   | les Numero Poliz    | a Numero Sink                   | ValorAsegurado      | 1360800            | 0                                        |              |        |                |              |  |
| -      | 40005457164         | 0099576537                      | TipoCruce           | Cruzo po           | r placa                                  |              |        |                |              |  |
|        | 40005997443         | 0099501620                      |                     | Estado             | FechaSiniestr                            | o FechaAviso | Amparo | ValorReclamado | ValorPagado  |  |
|        |                     |                                 |                     | AVISADO            | 04/09/2015                               | 05/09/2015   | OTROS  | \$ 1.161.856   | \$ 0         |  |
| Law    |                     |                                 | Detalles Siniestro  | AVISADO            | 04/09/2015                               | 05/09/2015   | PPD    | \$ 1.222.878   | \$ 1.222.878 |  |
| INO SE | encontraron Registi | 05,                             |                     | AVISADO            | 04/09/2015                               | 05/09/2015   | PPH    | \$ 2.000.000   | \$ 0         |  |
|        | VERIEI              | CACIÓN VIN                      |                     |                    |                                          | 1            | TOTAL: | \$ 4.384.734   | \$ 1.222.878 |  |
| C      | ódigo WMI           | MAL                             |                     |                    |                                          |              |        |                |              |  |
| E      | abricante           | Hyundai Moto<br>Ltd             |                     |                    |                                          |              |        |                |              |  |
| D      | irección 1          | Plot No. H-1S<br>Industrial Par |                     |                    |                                          |              |        |                | Cerrar       |  |
|        |                     | Irrugattukotta                  |                     |                    |                                          |              |        |                | Certai       |  |

| Austa ON Adam                                                           |                   | INFORMACIÓN I           | NSPECCIÓN   |
|-------------------------------------------------------------------------|-------------------|-------------------------|-------------|
| Autowivias"                                                             | TRABA IO IN-R-01  | PLACA:                  | TURNO:      |
| Centro de Diagnóstico Automotor ONDEN DE                                | INADAGO IN NOT    | MODELO:CILI             | NDRAJE:     |
|                                                                         |                   | LINEA: HO               | RA INGRESO: |
| CHA:                                                                    |                   | SERVICIO SOLICITADO:    |             |
| RA DE INGRESO:HORA DE SALIDA:                                           |                   | Inspección para seguro  |             |
| TURNO                                                                   |                   | Avaluo sencillo         |             |
| ACA:IBRNO:                                                              |                   | Avaluo motor            |             |
| MBRE:CEDULA:                                                            |                   | Avaluo LTA              |             |
|                                                                         |                   | Avaluo motor LTA        |             |
| LEPONO UNLOSION                                                         | Inspección Seguro | LTA                     |             |
|                                                                         | Avaluo Sencillo   | Marcación               |             |
| DRRED ELECTRÓNICO:                                                      | Avaluo Motor      | Viaje Seguro            |             |
|                                                                         | Avaluo LTA        | PRUEBA DE MOTOR         |             |
|                                                                         | Avaluo Motor LTA  | TOMA DE IMPRONTAS       |             |
|                                                                         | LTA               | ACCESORIOS ADICIONALES: |             |
| OTA: Informe al inspector la presencia de accesorios como               | Viaje Seguro      | Adaptación a Gas:       |             |
| nplificadores de audio o parlantes ocuitos bajo el tapizado             | Prueba de Motor   | Sensor de reversa       |             |
| asientos de su venicato.                                                | Toma de Improntas | Monitor de DVD          |             |
| ICONTRACTOR LOG Proprieto parte recontences datas totalistas provincios |                   | Planta de audio         |             |
| IGERIMOS RETIRAR LOS OBJETOS DE VALOR DE SU VEHICULO                    |                   | Otros:                  |             |

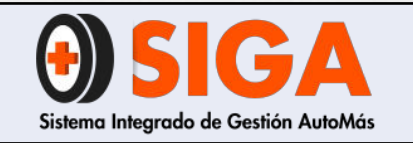

2019-09-10

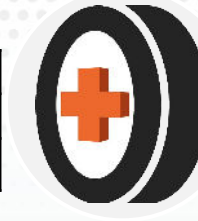

5. Entregar a cliente el desprendible de la orden de trabajo IN-R-01, solicitarle amablemente que le entregue las llaves y le indique:

- a) Si el vehículo tiene encendido o clave de alarma (en caso de que si, escribirla al respaldo del desprendible de la orden
- b) Si tiene objetos de valor en el vehículo debe sacarlos ya que la organización no hace responsable por la pérdida
- c) Debe dirigirse a la caja para realizar el pago del servicio (si aplica)
- d) Debe conservar la factura de pago del servicio para poder salir de las instalaciones de la organización

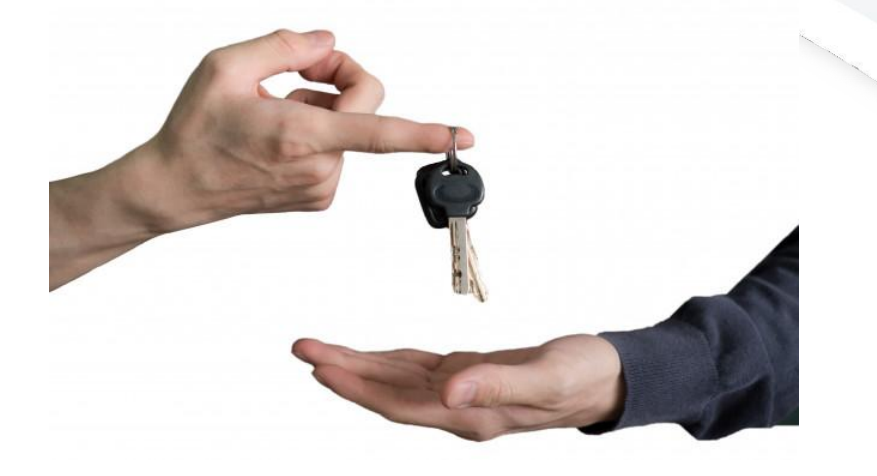

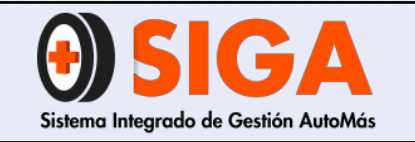

IN-I-06

Versión 02 2019-09-10

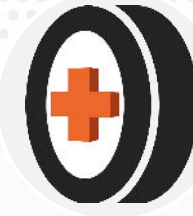

# 5. SALIDA DEL VEHÍCULO

### 5.1 Paso a paso de salida

 Solicitar digiturno (si aplica) o factura, en estos documentos validar placa, fecha y rombo (este último si aplica en centro).

En caso de que no cuente con la factura debe notificar a la persona que haya realizado la lectura de los resultados para la respectiva autorización. En caso de que se presente novedad, quien autorizará la salida será el director regional.

2. Despedir al cliente de forma cordial y respetuosa agradeciendo por elegir los servicios de Automás.

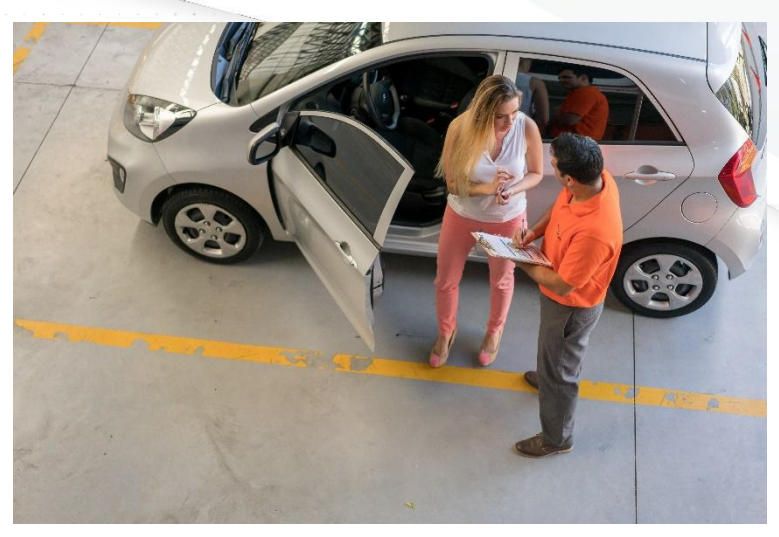

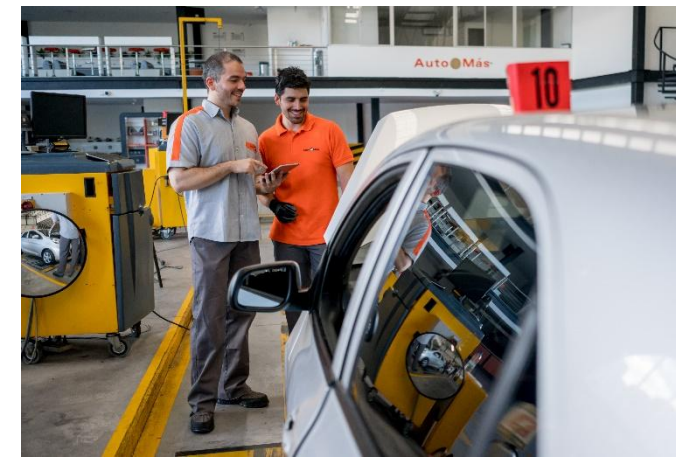

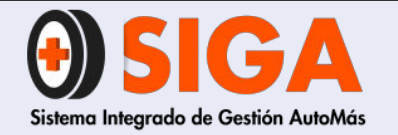

### ¡MUCHAS GRACIAS POR TU ATENCIÓN!

En caso de que tengas alguna inquietud, no olvides dirigirte al instructor técnico de tu regional, quien aclara todas tus dudas.

Tus comentarios son muy importantes por tanto, en caso de que tengas sugerencias para complementar este documento ¡Comunicarlas!, de esta manera podremos mejorar continuamente nuestro conocimiento.

Recuerda que seguir atentamente este manual ayuda a mejorar la satisfacción de nuestros clientes. Si trabajamos juntos, lograremos cumplir todas las metas propuestas.

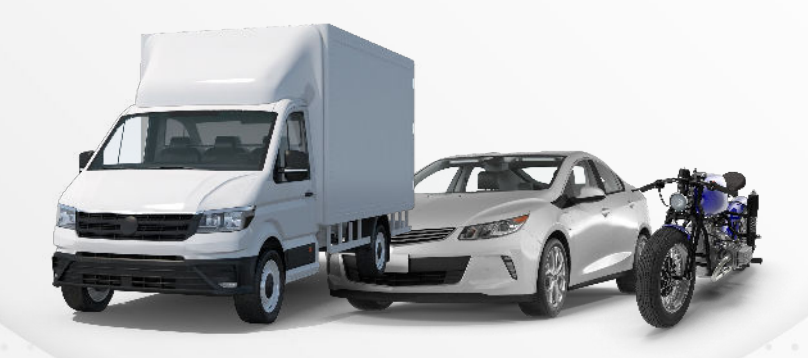

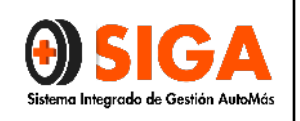

# INSTRUCTIVO DE ATENCION DE VEHICULOS SIN SOLICITUD

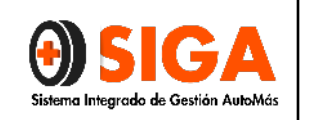

#### 1. **OBJETIVO:**

Definir el proceso de atención de vehículos sin solicitud de cargue por parte de la aseguradora para establecer los controles internos de servicio e información.

#### 2. **DEFINICIONES:**

- ✓ ASEGURADORA: Empresa especializada en el Seguro, cuya actividad económica consiste en producir el servicio de seguridad, cubriendo determinados riesgos económicos (riesgos asegurables) a las unidades económicas de producción y consumo.
- ✓ APLICATIVO: Software utilizado para guardar y cargar la información suministrada por el cliente para la realización de la inspección.

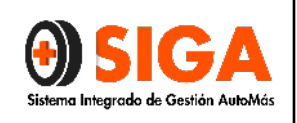

#### 3. PROCEDIMIENTO

Г

| INST         | RUCTIVO DE RECE                       | PCIÓN DE VEHÍCULOS SIN S                                                                                                    | SOLICITUD                                                                                                    |                                                                      |
|--------------|---------------------------------------|----------------------------------------------------------------------------------------------------|----------------------------------------------------------------------------------------------------|----------------------------------------------------------------------|
|              | DIAGRAMA DE<br>FLUJO                  | ACTIVIDAD                                                                                                    | DOCUMENTO                                                                                                    | RESPONSABLE                                                          |
| FASE 1       | DILIGENCIAR<br>IN-R-13                | PARA LOS CASOS EN QUE NO ESTÉ<br>CREADA LA ORDEN SE DILIGENCIA EL<br>FORMATO IN-R-13 CONTROL DE<br>INSPECCIONES SIN SOLICITUD                                                                                                    | IN-R-13 CONTROL DE<br>INSPECCIONES SIN<br>SOLICITUD.                                                              | INSPECTOR YFD<br>ASESOR SERVICIO<br>AL CLIENTE                       |
| FASE2 <      | CARGUE DE<br>INSPECCIÓN<br>PENDIENTE  | SE DILIGENCIA EL FORMATO CONTROL DE<br>INSPECCIONES SIN SOLICITUD INR-13, Y SE<br>CARGA LA INSPECCIÓN COMO PENDIENTE<br>DE ACUERDO AL NUMERAL5.2 DEL<br>PRESENTE INSTRUCTIVO PARA ACTIVAR LA<br>INSPECCIÓN EN EL APLICATIVO.                                                                                                    | IN-R-13 CONTROL DE<br>INSPECCIONES SIN<br>SOLICITUD.                                                              | INSPECTOR YIÐ<br>ASESOR SERVICIO<br>AL CLIENTE                       |
| FASE 3       | INSPECCIÓN<br>REUNIR<br>DOCUMENTACIÓN | SE PROCEDE A INSPECCIONAR EL<br>VEHÍCULO Y UNA VEZ FINALIZADA LA<br>INSPECCIÓN SE ADJUNTAN LOS<br>SIGUIENTES DOCUMENTOSB<br>• ORDEN DE TRABAJOIN-R-01<br>• CONTROL DE INSPECCIONES SIN<br>SOLICITUD IN-R-13<br>• TODAS LAS INPECCIONES REQUIEREN<br>IMPRONTAS Y SE DEBE PEGAR AL<br>REVERSO DEL FORMATO IN-R-13<br>ESTA DOCUMENTACIUN DEBE SER<br>ARCHIVADA HASTA EL CARGUE DE LA<br>SOLICITUD. | <ul> <li>IN-R-13 CONTROL<br/>DE INSPECCIONES<br/>SIN SOLICITUD.</li> <li>IN-R-13 ORDEN DE<br/>TRABAJO.</li> </ul> | INSPECTOR YIÐ<br>ASESOR SERVICIO<br>AL CLIENTE                       |
| FASE: 4      | ACTUALIZAR LA<br>INSPECCIÓN           | EN CASO DE QUE LA ORDEN YA SE<br>ENCUENTRE CARGADA SE SOLICITA EL<br>CAMBIO DE ORDEN AL SIGUIENTE<br>CORREO:<br>SOPORTE@CDAAUTOMAS.COM.CO<br>SUBIR A LA PLATOFORMA V2 COMO<br>FOTO EL FORMATO IN-R-13 CONTROL DE<br>INSPECCION SIN SOLICITUD.                                                                                                    |                                                                                                    | INSPECTOR,<br>INSPECTOR LÍDER<br>@O ASESOR<br>SERVICIO AL<br>CLIENTE |
| $\mathbf{V}$ |                                       |                                                                                                    |                                                                                                    |                                                                      |

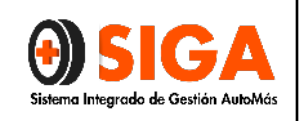

#### 3.2 CARGUE INSPECCION PENDIENTE

Ingrese al aplicativo con su usuario y contraseña

- 1. INGRESE AL LINK SOLICITUDES
- 2. NOMBRE DE SOLICITANTE: escribir el nombre de la aseguradora.
- 3. **ASEGURADORA:** se selecciona pendiente al igual que en intermediario y sucursal.

|             | DANIEL CASTANEDA MALAC                                 | SON (AUTOMAS COMERCI/ | L) (Inspector)  <br>Salu | - 1 Menú Principel |
|-------------|--------------------------------------------------------|-----------------------|--------------------------|--------------------|
|             |                                                        |                       |                          |                    |
| SOLICITUDES | INSPECCIONES > BITACORA > INFORMES > CENTROS > AYUDA > |                       |                          |                    |
|             | Solicitudes                                            | A3                    | uda Online               |                    |
|             | Solicitudes                                            |                       |                          |                    |
|             |                                                        |                       |                          |                    |
|             | Datos Basicos                                          |                       |                          |                    |
|             | Solicitante:                                           |                       |                          |                    |
|             | Aseguradora: PENDIENTE Solicitud:                      |                       |                          |                    |
|             | Sucursal: PENDIENTE V                                  |                       |                          | 2                  |
| 21          | Envio: 0                                               |                       |                          |                    |
|             | PENDIENTE 800000123 V                                  |                       |                          | BIO                |
| 1 - P       | Tipo Solicitud:       Individual       Colectiva       |                       |                          |                    |
|             | Lugar Inspección:  Centro de Inspección Domicilio      |                       |                          |                    |
|             |                                                        | -                     |                          |                    |
|             |                                                        | Ó                     |                          |                    |

- 4. **DATOS DEL CLIENTE:** digitar los datos del cliente (identificación, nombre y placa del vehículo.
- 5. seleccionar el tipo de vehículo y servicio.
- 6. guardar y cargar la solicitud.
- 7. El responsable debe estar constantemente confirmando y procurar el cargue por parte de la aseguradora de la solicitud.
- 8. Una vez la solicitud esté cargada se debe hacer la actualización de acuerdo al siguiente ítem.

#### 3.3. CAMBIAR INSPECCIONES PENDIENTES

1. Cuando existan inspecciones listas para su actualización se ingresa por la pestaña Inspecciones y luego por la opción cambiar pendientes.

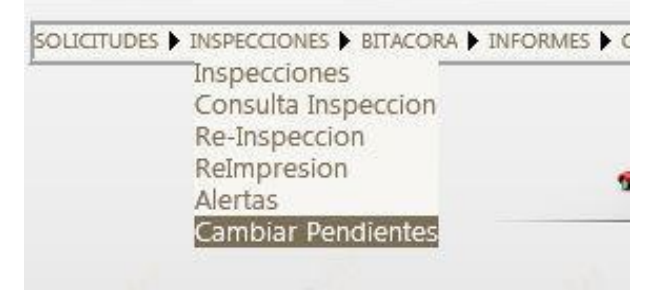

2. Allí se visualiza en una grilla todas las inspecciones que están pendientes:

| ISION 2 | Ingreso Má | idulo Sistema d  | Sistema de Inspec     | ción Au           | anasico | 0                           |       |                                   |                 |                                         |                    |
|---------|------------|------------------|-----------------------|-------------------|---------|-----------------------------|-------|-----------------------------------|-----------------|-----------------------------------------|--------------------|
|         |            |                  |                       |                   |         | 1                           |       | ASTANEDA MALAG                    | ON IAUTOMAS CON | (ERCAL) (Inspector)                     | 📲   Mena Principal |
| 1       |            |                  | 37                    |                   |         |                             |       |                                   |                 |                                         |                    |
|         |            |                  |                       |                   |         |                             |       |                                   |                 |                                         |                    |
| 5       | ourmoes    | • INSPECTIONES • | NTACORA D DISCREMES A | CENTROS D AVUDA 1 | 1       |                             |       |                                   |                 |                                         |                    |
| E       |            | ,                |                       |                   | 4       |                             |       |                                   |                 |                                         |                    |
|         |            |                  |                       |                   | Cam     | biar Solicit                | udes  |                                   |                 |                                         |                    |
|         |            |                  |                       |                   |         |                             |       |                                   |                 |                                         |                    |
|         |            |                  |                       |                   |         |                             |       |                                   |                 |                                         |                    |
|         |            | Cambiar          | Idinspeccion          | Idsolicitud       | Placa   | Fechainspeccion             | Turno | Servicios                         | Fasecolda       | Inspector                               | The second second  |
|         |            | Cambiar          | 105233                | 127129            | CYU154  | 02/11/2013<br>09:58:03 A.m. | 12    | Inspección<br>Vehículo<br>Liviano | 08002073        | JUAN DAVID<br>TOVAR<br>JIMENEZ          |                    |
|         |            | Cambiar          | 105192                | 127110            | CZV036  | 02/11/2013<br>08:58:48 A.m. | 5     | Inspección<br>Vehiculo<br>Liviano | 08001111        | HERNAN<br>AUGUSTO<br>RUJUANA            |                    |
|         |            | Cambiar          | 105186                | 127108            | CJB349  | 02/11/2013<br>08:54:07 A.m. | 4     | Inspección<br>Vehículo<br>Liviano | 01601069        | JUAN DAVID<br>TOVAR<br>JIMENEZ          | (B)                |
|         |            | Cambiar          | 106166                | 127098            | CSN349  | 02/11/2013<br>08:31:23 A.m. | 3     | Inspección<br>Vehículo<br>Liviano | 01606039        | JUAN DAVID<br>TOVAR<br>JIMENEZ          |                    |
|         |            | Cambiar          | 104140                | 124759            | VEX762  | 29/10/2013<br>10:16:48 A.m. | 5     | Inspección<br>Vehículo<br>Liviano | 01612124        | DIEGO<br>OSWALDO<br>SAAVEDRA<br>VELASCO |                    |
|         |            |                  |                       |                   |         |                             |       |                                   |                 |                                         |                    |

3. En la primera Columna hay un link con el texto Cambiar, cuando le damos click aparece una ventana emergente con las solicitudes que están en estado vigente (no tienen inspección) y coinciden con la placa:

|                                      | INSTRUCTIVO DE ATENCION DE VEHICULOS | IN-I-05    |
|--------------------------------------|--------------------------------------|------------|
| <b>USIGA</b>                         | SIN SOLICITUD                        | Versión 02 |
| Sistema Integrado de Gestión AutoMás | Página 6 de 7                        | 2018-09-11 |
|                                      |                                      |            |

| 6.00 D 000 D 000 D 000 | ) Ingreso Mód | lulo Sistema d.,              | 🧭 Sistema de Inspec                                      | ciún Au                |                            |                                                          |                                                                     |             |                                                                                                    |                                               |                                                                                                    |             |                   |
|------------------------|---------------|-------------------------------|----------------------------------------------------------|------------------------|----------------------------|----------------------------------------------------------|---------------------------------------------------------------------|-------------|----------------------------------------------------------------------------------------------------|-----------------------------------------------|----------------------------------------------------------------------------------------------------|-------------|-------------------|
|                        |               | -                             |                                                          |                        |                            |                                                          | 2                                                                   | DANIB GA    | STANEDA MALA                                                                                                   | GON SAUTOMAS C                                | OMERCIAL) Corport                                                                                     | no al tit   | Mess Principal of |
|                        |               |                               | 7                                                        |                        |                            |                                                          |                                                                     |             |                                                                                                    |                                               |                                                                                                    |             |                   |
|                        |               |                               |                                                          |                        |                            |                                                          |                                                                     |             |                                                                                                    |                                               |                                                                                                    |             |                   |
|                        | SOLICITUDES . | THEFECCIONES .                | RITACORA 🕨 INFORMES I                                    | CENTROS & AVUDA &      |                            |                                                          |                                                                     |             |                                                                                                    |                                               |                                                                                                    |             |                   |
|                        |               |                               |                                                          |                        | Cam                        | biar                                                     | Solicitu                                                            | Ides        |                                                                                                    |                                               |                                                                                                    |             |                   |
|                        |               |                               |                                                          |                        |                            | SOLI                                                     | CITUDES                                                             |             |                                                                                                    |                                               |                                                                                                    |             |                   |
|                        |               |                               |                                                          |                        |                            |                                                          |                                                                     |             |                                                                                                    |                                               |                                                                                                    |             |                   |
|                        |               |                               |                                                          |                        | SE GENEI                   | RO LA CO                                                 | INSULTA EXIT                                                        | DSAMENT     | E.                                                                                                    |                                               |                                                                                                    |             |                   |
| Actualizat             | Nº SOUCH      | 100 PU                        | ICA FECHA                                                | SURVICE                | os soux                    | TIANTE                                                   | ASEGURADOR                                                          | A DNT       | TRMEDIARDO                                                                                                    | SUCURSAL                                      | DOMOCILIO                                                                                             | ClubAD      | Observaciones     |
| PALOS ICSP             |               |                               |                                                          |                        |                            |                                                          |                                                                     |             |                                                                                                    |                                               |                                                                                                    |             |                   |
| tualizar               | 127590        | CYU154                        | 05/11/2013<br>08.22.41 Am                                | : Ens<br>Vehicule Uvia | pección JAVER<br>PARRA     | GUEVARA                                                  | SEGUROS COLPA                                                       | TRIA DIREC  | TO SAM DIEGO                                                                                                   | SAN DEEGO                                     |                                                                                                    |             |                   |
|                        | 127590        | CYU154<br>Cambiar             | 05/11/2013<br>08/2241 Am                                 | 2 Ins<br>Vehicule Uvia | CI8349                     | 02/11/<br>08:54:                                         | SIGUROS-COLPA<br>(2013<br>07 A.m                                    | 4           | to swi bitgo<br>Inspección<br>Vehículo<br>Livieno                                                              | SAN DI SO<br>01601059                         | JUAN DA<br>TOVAR<br>JIMENEZ                                                                           | WID         | Влос              |
|                        | 127590        | CYUI54<br>Campiar<br>Cambiar  | 05/11/2013<br>08:2241 Am<br>1061:86<br>1061:66           | 127098                 | CI8349<br>CSN349           | 02/11/<br>08:54:1<br>02/11/<br>08:31:1                   | 2013<br>07 A m<br>2013<br>23 A m                                    | 4<br>3      | Inspección<br>Vehículo<br>Livieno<br>Inspección<br>Vehículo<br>Livieno                                         | SAN DITGO<br>01601069<br>01606039             | JUAN DA<br>TOVAR<br>JIMENEZ<br>RUAN DA<br>TOVAR<br>JIMENEZ                                            | WID<br>AVID | BIEGE             |
| rualear                | 127590        | Cambiar<br>Cambiar<br>Cambiar | 05/11/2012<br>0212/41 Am<br>106186<br>106156<br>16/11/10 | 127109<br>124759       | CIB349<br>CSN349<br>VDX762 | 02/11/<br>08/543<br>02/11/<br>08/313<br>29/10/<br>10/16/ | SEGUROS COUPA<br>2013<br>37 A m<br>2013<br>23 A m<br>2013<br>48 A m | 4<br>3<br>5 | Inspection<br>Vehiculo<br>Licience<br>Inspection<br>Vehicule<br>Licience<br>Inspection<br>Vehicule<br>Licience | s4b DITSO<br>01601069<br>01606039<br>01612124 | JUAN DA<br>TOVAR<br>JIMENEZ<br>JUAN DA<br>TOVAR<br>JIMENEZ<br>DIFGO<br>OSWALDO<br>SAAVEDRA<br>VELASCO |             | BIO               |

3. Dar click en el link Actualizar de la primera columna:

Lo que hace al actualizar es:

- Actualizar el número de solicitud en la inspección que se escogió inicialmente.
- Actualizar la asegurabilidad según la compañía que pertenezca la solicitud escogida para reemplazar
- Se cambia el estado a inspecciones en proceso, para que siga en bitácora por si hay algo que corregir.
- ✓ Se actualiza el tiempo de salida de bitácora con la solicitud escogida
- ✓ Se actualiza a estado 4 la solicitud escogida.
- 4. Finalmente el sistema arroja un mensaje confirmando que se realizó la actualización correctamente.

| N 2 🤌 Ingreso h | fédulo Sistema d                         | Esterna de Inspec                                                                | ción Au                                                                         |                                                                           |                                                                                                    |                                |                                                                                                    |                                                                                       |                                                                                                    |          |
|-----------------|------------------------------------------|----------------------------------------------------------------------------------|---------------------------------------------------------------------------------|---------------------------------------------------------------------------|----------------------------------------------------------------------------------------------------|--------------------------------|----------------------------------------------------------------------------------------------------|---------------------------------------------------------------------------------------|----------------------------------------------------------------------------------------------------|----------|
|                 |                                          |                                                                                  |                                                                                 |                                                                           |                                                                                                    | DANIEL G                       | ASTANEDA MALAG                                                                                                    | ON JAUTOWAS CON                                                                       | (FRCIAL) (Inspector)                                                                                                    | - MenaPe |
|                 |                                          |                                                                                  |                                                                                 |                                                                           |                                                                                                    |                                |                                                                                                    |                                                                                       |                                                                                                    |          |
|                 |                                          |                                                                                  |                                                                                 |                                                                           |                                                                                                    |                                |                                                                                                    |                                                                                       |                                                                                                    |          |
|                 |                                          |                                                                                  |                                                                                 |                                                                           |                                                                                                    |                                |                                                                                                    |                                                                                       |                                                                                                    |          |
| sourcoe         | а в эколосиона в                         | BITACORA 🖡 JVEORARIS 🖡                                                           | CEVTROS & AYUDA &                                                               | 1                                                                         |                                                                                                    |                                |                                                                                                    |                                                                                       |                                                                                                    |          |
|                 |                                          |                                                                                  |                                                                                 | ~                                                                         |                                                                                                    |                                |                                                                                                    |                                                                                       |                                                                                                    |          |
| 3               |                                          |                                                                                  |                                                                                 | Can                                                                       | nbiar Solicit                                                                                                    | udes                           |                                                                                                    |                                                                                       |                                                                                                    |          |
| <b>/</b>        |                                          |                                                                                  |                                                                                 |                                                                           |                                                                                                    |                                |                                                                                                    |                                                                                       |                                                                                                    |          |
|                 |                                          |                                                                                  |                                                                                 |                                                                           |                                                                                                    |                                |                                                                                                    |                                                                                       |                                                                                                    |          |
|                 |                                          |                                                                                  |                                                                                 |                                                                           |                                                                                                    |                                |                                                                                                    |                                                                                       |                                                                                                    |          |
|                 |                                          |                                                                                  |                                                                                 | SE HIZO LA                                                                | ACTUALIZACIÓN CO                                                                                                    | RRECTAME                       | NTE .                                                                                                    |                                                                                       |                                                                                                    |          |
|                 |                                          |                                                                                  |                                                                                 | 🗸 se hizo la                                                              | A ACTUALIZACIÓN CO                                                                                                    | RRECTAME                       | NTE .                                                                                                    |                                                                                       |                                                                                                    |          |
|                 | Cambiar                                  | Idinspection                                                                     | Idsolicitud                                                                     | SE HIZO U                                                                 | ACTUALIZACIÓN CO                                                                                                    | Turno                          | NTE .                                                                                                    | Fasecolda                                                                             | Inspector                                                                                                    |          |
|                 | Cambiar                                  | Idinspection                                                                     | Idsolicitud                                                                     | SE HIZO LA                                                                | Fechainspeccion<br>02/11/2013                                                                                                    | Turno                          | Servicios                                                                                                    | Fasecolda                                                                             | Inspector<br>HERNAN<br>AUSISTO                                                                                                    |          |
|                 | Cambiar<br>Cambiar                       | Idinspection                                                                     | Idsolicitud<br>127110                                                           | SE HIZO D                                                                 | Fechainspeccion<br>02/11/2013<br>08.58.46 A.m.                                                                                                    | Turno                          | NTE -<br>Servicios<br>Inspección<br>Vehículo<br>Liviano                                                                                                    | Fasecolda<br>08001111                                                                 | Inspector<br>HERNAN<br>AUGUSTO<br>RUJUANA                                                                                                    |          |
|                 | Cambiar<br>Cambiar                       | Idinspeccion<br>106192                                                           | Idsolicitud<br>127110                                                           | SE HIZO U<br>Placa<br>CZV036                                              | Fechainspection<br>02/11/2013<br>08:58:46 A.m.<br>02/11/2013                                                                                                    | Turno<br>5                     | NTE -<br>Servicios<br>Inspectión<br>Vehículo<br>Livieno<br>Inspectión<br>Vehículo                                                                                                    | Fasecolda<br>08001111                                                                 | Inspector<br>HERNAN<br>AUGUSTO<br>RUJUANA<br>JUAN DAVID<br>TOVAR                                                                                                    |          |
|                 | Cambiar<br>Cambiar<br>Cambiar            | Idinspeccion<br>106192<br>106186                                                 | Idsolicitud<br>127110<br>127108                                                 | V SE HIZO U<br>Placa<br>CZV036<br>CJB349                                  | Fechainspection         control           02/11/2013         08.58.46 A.m.           02/11/2013         08.58.47 A.m.                                                                                        | Turno<br>5                     | Servicios<br>Inspectión<br>Vehículo<br>Liviano<br>Inspectión<br>Vehículo<br>Liviano                                                                                                    | Fasecolda<br>08001111<br>01501059                                                     | Inspector<br>HERNAN<br>AUGUSTO<br>RUJUANA<br>JUAN DAVID<br>TOWAR<br>JIMENEZ                                                                                            |          |
|                 | Cambiar<br>Cambiar<br>Cambiar            | Idinspeccion<br>106192<br>106186                                                 | Idsolicatud<br>127110<br>127108                                                 | Placa<br>CZV036<br>CB349                                                  | Fechainspection           02/11/2013           03.58.46 A.m.           02/11/2013           03.54.07 A.m.           02/11/2013                                                                               | Turno<br>5                     | Servicios Servicios Inspectión Vehículo Livieno Inspectión Vehículo Livieno Inspectión Vehículo                                                                                                    | Fasecolda<br>08001111<br>01601069                                                     | Inspector<br>HERNAN<br>AUGUSTO<br>RUJUANA<br>JUAN DAVID<br>TOVAR<br>JUAN DAVID<br>TOVAR                                                                                | 3        |
|                 | Cambiar<br>Cambiar<br>Cambiar<br>Cambiar | Idinspeccion           106192           106186           106166                  | Idsolucitud           127110           127108           127098                  | Placa<br>CZV036<br>CI0349<br>CSN349                                       | Exclusion         Control           02/11/2013         03.58.46 A.m.           02/11/2013         03.54.46 A.m.           02/11/2013         03.51.23 A.m.                                                   | Turno<br>5<br>1<br>2           | NTE -<br>Servicios<br>Inspección<br>Velrículo<br>Livieno<br>Inspección<br>Velrículo<br>Livieno<br>Inspección<br>Velrículo<br>Livieno                                                                                                    | Fasecolda<br>08001111<br>01601069<br>01606039                                         | Inspector<br>HERNAN<br>AUGUSTO<br>RUJUANA<br>JUAN DAVID<br>TOWAR<br>JUAN DAVID<br>TOWAR<br>JUANEZ                                                                      |          |
|                 | Cambiar<br>Cambiar<br>Cambiar<br>Cambiar | Idinspection<br>106192<br>106186<br>106166                                       | Idsolicitud           127110           127108           127098                  | SE HIZO U     Placa     CZV036     CJ0349     CSN349                      | A ACTUALIZACIÓN CON           Fechainspeccion           02/11/2013           03.58.46 A.m.           02/11/2013           08.54.07 A.m.           09.51.01 A.m.           09.51.20 A.m.           20.11/2013 | Turno<br>5<br>1<br>3           | NTE -<br>Servicios<br>Inspección<br>Vehículo<br>Liviano<br>Inspección<br>Vehículo<br>Liviano<br>Inspección<br>Vehículo<br>Liviano<br>Inspección                                                                                                    | Fasecolda<br>08001111<br>01601069<br>01606039                                         | Inspector<br>HERNAN<br>AUGUSTO<br>RUJUANA<br>JUAN DAVID<br>TOWAR<br>JIMENEZ<br>JIMENEZ<br>DIGGO<br>COMMINY                                                             |          |
|                 | Cambiar<br>Cambiar<br>Cambiar<br>Cambiar | Idinspection           106192           106186           106166           104140 | Idsolicitud           127110           127108           127098           124759 | Place           CZV036           CJ0349           CSN349           VDX762 | A ACTUALIZACIÓN CON<br>Pechainspección<br>02/11/2013<br>03.58.46 A/m.<br>02/11/2013<br>08.54.07 A/m.<br>02/11/2013<br>08.51.23 A/m.<br>29/11/2013<br>21/11/2013<br>21/11/2013                                | Turno<br>5<br>1<br>3<br>3<br>5 | NTE -<br>Servicios<br>Inspección<br>Vehículo<br>Livieno<br>Livieno<br>Inspección<br>Vehículo<br>Livieno<br>Inspección<br>Vehículo<br>Livieno<br>Livieno | Fasecolda           08001111           01601069           01506009           01612124 | Inspector<br>HERNAN<br>AUGUSTO<br>RUUUANA<br>JUAN DAVID<br>TOWAR<br>JIMENEZ<br>JUAN DAVID<br>TOWAR<br>JIMENEZ<br>JUAN DAVID<br>TOWAR<br>JIMENEZ<br>JUAN DAVID<br>TOWAR |          |

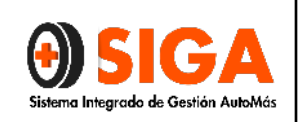

De esta manera se actualizan las inspecciones pendientes a inspecciones cargadas en la bitácora para poder imprimir los informes, si la solicitud está cargada como inspección y marcación no se puede actualizar sino hasta que se corrija el servicio en la solicitud. Ya que debe ser el mismo servicio de la inspección vs el servicio de la solicitud.

| CONTROL DE CAMBIOS |                        |                                           |  |  |  |  |
|--------------------|------------------------|-------------------------------------------|--|--|--|--|
| Versión            | Fecha de actualización | Cambio realizado                          |  |  |  |  |
| 01                 | 2016 11 01             | Se reinicia la versión por ajuste         |  |  |  |  |
| 01                 | 2010-11-01             | general del sistema                       |  |  |  |  |
|                    |                        | Se actualiza fase 2 y 3 de flujo en       |  |  |  |  |
| 02                 | 2018-09-11             | instructivo de recepción de vehículos sin |  |  |  |  |
|                    |                        | solicitud.                                |  |  |  |  |

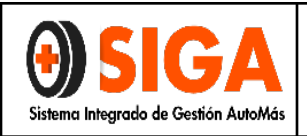

# INSTRUCTIVO USO APLICATIVO INSPECCIÓN Y PERITAJE

#### 1. OBJETIVO:

Implementar una herramienta que facilite el ingreso al aplicativo y solucione las inquietudes de los usuarios en el cargue, impresión y consulta de servicios de inspección, peritaje y marcación de vehículos.

#### 2. **DEFINICIONES:**

- ✓ APLICACIÓN: Tipo de programa informático diseñado como herramienta para permitir a un usuario realizar uno o diversos tipos de trabajos.
- ✓ NAVEGADOR WEB: Aplicación que opera a través de internet, interpretando la información de archivos y sitios web para que éstos puedan ser leídos.
- ✔ PÁGINA WEB: Es el nombre de un documento o información electrónica, que puede ser accedida mediante un navegador.
- ✓ **ASEGURADO:** Titular del interés, objeto del contrato de seguro.
- CÓDIGO FASECOLDA: Códigos utilizados por las aseguradoras para diferenciar un vehículo de otro en sus sistemas de información.
- ✓ LTA: Laboratorio Técnico Automotor
- ✓ SISA: Sistema de Automóviles Cámara Técnica de Automóviles.

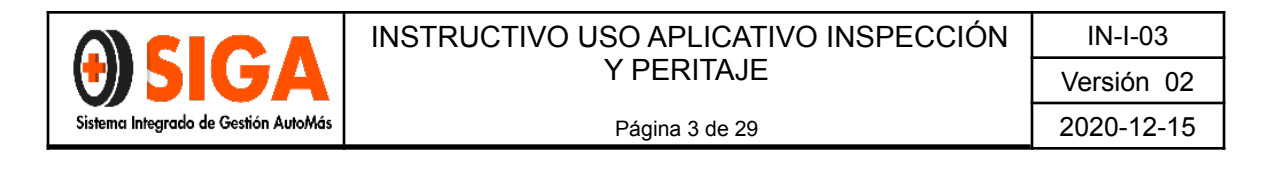

#### 3. **PROCEDIMIENTO:**

#### 3.1 Inicio de la Aplicación

Al escribir en el navegador <u>www.automas.com.co</u> y presionar enter, le permite abrir la página web de la compañía, en esta ventana encontrará al lado derecho el área de ingreso a la aplicación:

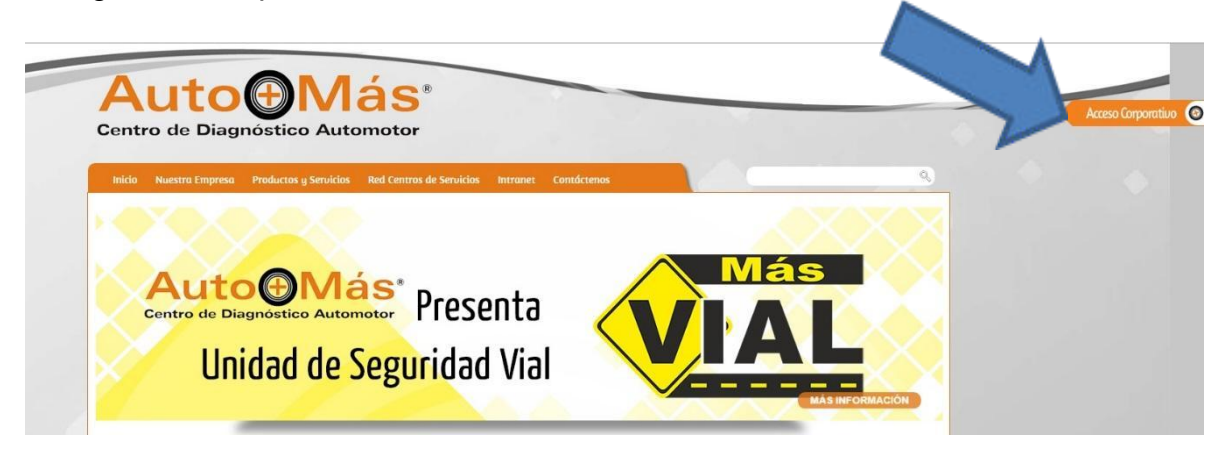

Ésta es una aplicación Web por lo que por determinado tiempo de inactividad su sesión se cierra automáticamente.

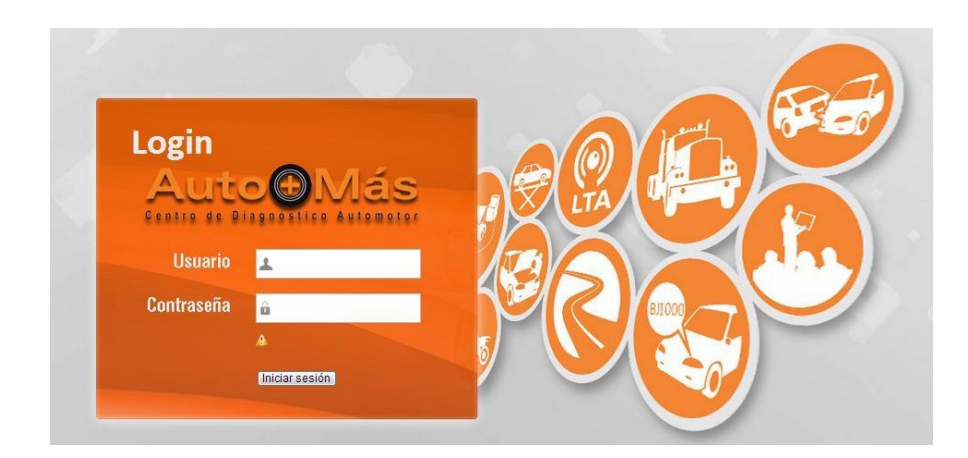

#### 3.1.1 Página inicial de sesión abierta

Luego de validarse entrará a la página principal de la aplicación donde se encuentran las opciones que conforman toda la aplicación, veremos todas esas herramientas en detalle más adelante.

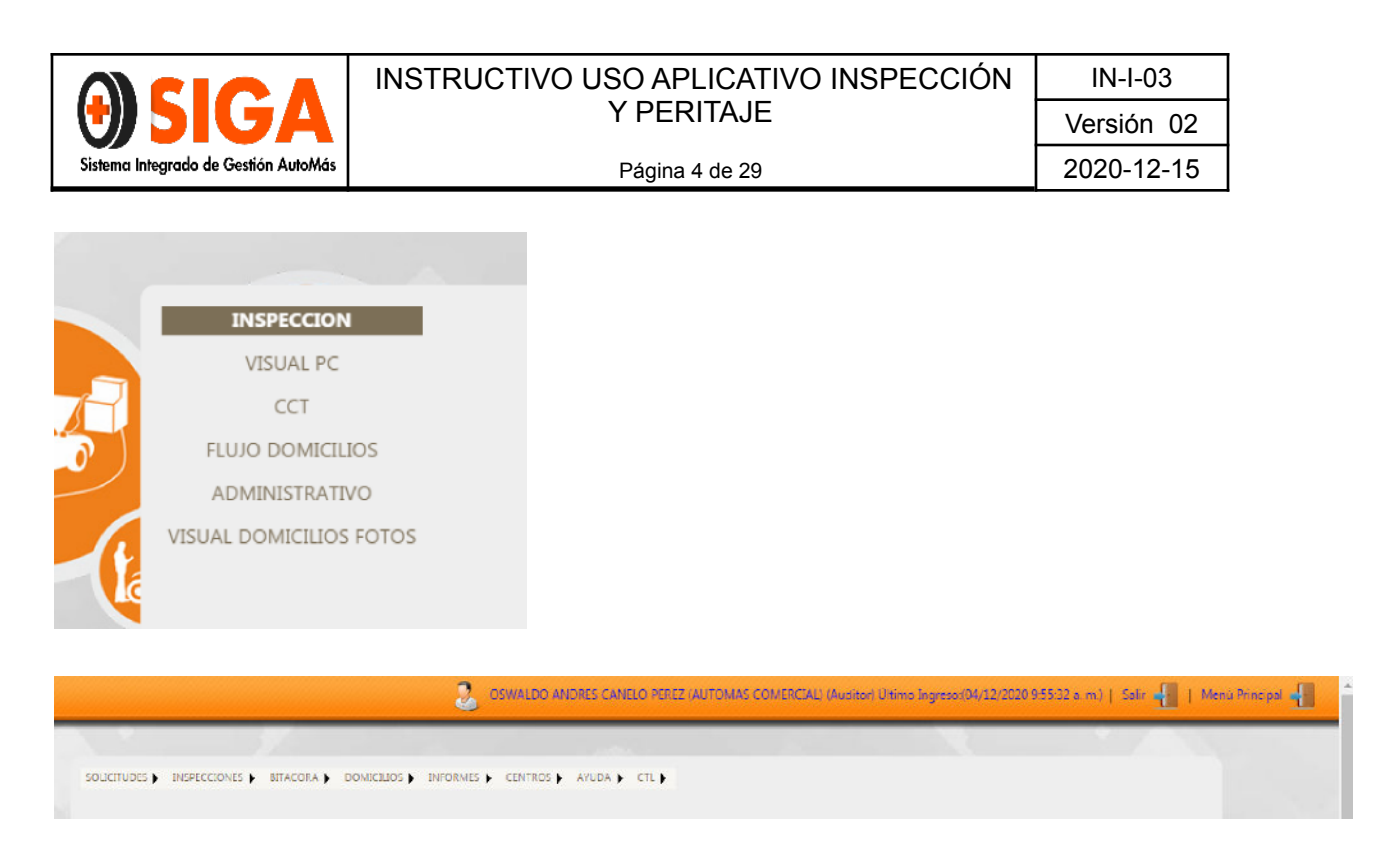

#### Para tener en cuenta

### Dependiendo del perfil de usuario algunas opciones no estarán disponibles. Solo para usuarios administradores se tiene acceso a todas las opciones.

Dentro de cada opción se encuentran las herramientas para determinado proceso. Las opciones que conforman la aplicación son las siguientes:

#### 3.1.2 Opciones.

|                                                                                                    | -                                                                       |                                                                                                    |                       |               |                                                                        |                                                     |
|----------------------------------------------------------------------------------------------------|-------------------------------------------------------------------------|----------------------------------------------------------------------------------------------------|-----------------------|---------------|------------------------------------------------------------------------|-----------------------------------------------------|
| SOUCTUDES INSPECCIONES<br>Crear Solicitud<br>Consulta Solicitud<br>Solicitud Domicilio<br>Editar Cita Centro | ecciones  BITAC<br>ar Inspeccion<br>Isulta Inspeccion<br>mpresion<br>DS | BITACORA ) DOMICIJOS )<br>Visualizar Bitacora<br>Bitacora Val. Express<br>Bitacora Inspeccion Virtual | DOMICILIOS DOMICILIOS | INFORMES CENT | CENTROS AYUDA CTL  <br>Admon Agenda Centros<br>Consulta Agenda Centros | CTL )<br>Cargar CTL<br>JDA ) CTL )<br>INSUITA Ficha |

#### 3.2 Solicitud de Inspección.

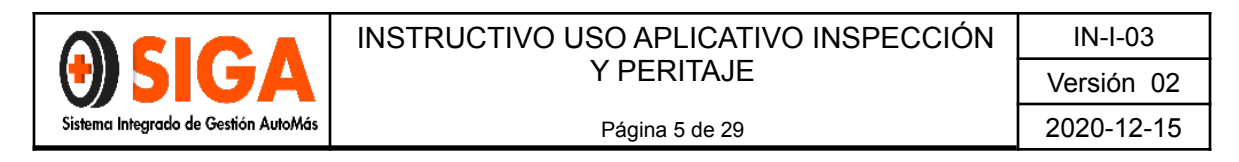

Este formulario le permite al usuario registrar una solicitud de inspección, a continuación, se visualiza las secciones que comprende la captura de la información.

Información básica de la solicitud

#### 3.2.1 Ingresar a Solicitudes > Consulta Solicitud Rápida

SOLICITUDES INSPECCIONES Crear Solicitud Consulta Solicitud Solicitud Domicilio Editar Cita Centro Crear Virtual Asistida Consulta Solicitud Rapida

**3.2.2** En el ítem *Consultar por* seleccionar *Placa* y digitar No. De placa del vehículo según Licencia de Tránsito y dar clic sobre el ítem *Consultar* 

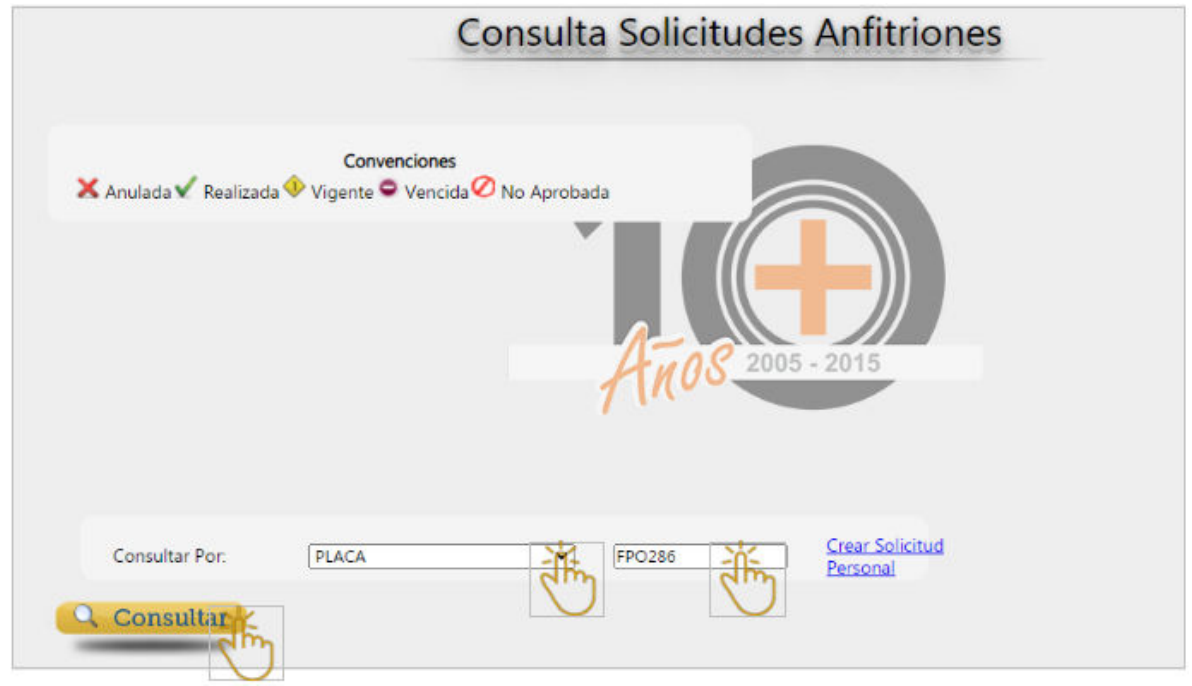

Si la solicitud vigente coincide con los datos del vehículo, seleccionar el botón *Crear inspección,* 

|                                          | INSTRUCTIVO USO APLICATIVO INSPECCIÓN                                                                                                    | IN-I-03                                               |
|------------------------------------------|----------------------------------------------------------------------------------------------------|-------------------------------------------------------|
|                                          | Y PERITAJE                                                                                                    | Versión 02                                            |
| Sistema Integrado de Gestión AutoMás     | Página 6 de 29                                                                                                    | 2020-12-15                                            |
|                                          |                                                                                                    |                                                       |
| S 181.48.14.242:2062/Inspeccion/S × +    |                                                                                                    | - 0 ×                                                 |
| ← → C ▲ No es seguro   181.48.14.242     | :2062/Inspeccion/Sistema/ConsultaRapidaIns.aspx                                                                                                    | २ 🛧 🗯 🚯 :                                             |
| Aplicaciones 🚥 SIGA Drive 🛏 SIGA Drive 🧉 | V2 MM HDI COLOMBIA O Power BI M Resultados de búsq                                                                                                    |                                                       |
|                                          | GSWALDO ANDRES CAVELO PEREZ (AUTOMAS COMERCIAL) (Auditor) Unimo Ingreso (L                                                                                                    | 4/12/2020 8:39:56 a.m.)   Salir 📲   Menia Principal 📲 |
|                                          | Consultar Per: Nº SOLICITUD I 1778784                                                                                                    |                                                       |
| Eter ·                                   | Solicitud         Mar. Imperción         Comp.         Solicitud         Solicitud         Mar. Imperción         Solicitud         Solicitud |                                                       |
|                                          |                                                                                                    |                                                       |

**Nota 1:** Si el vehículo no ha sido inspeccionado en el ítem *Fecha Inspección* saldrá en blanco y en el ítem *Estado Inspección* indicará *NO INSPECCIONADO*. En cualquier escenario permitirá crear la inspección desde esta pantalla.

**Nota 2:** En caso que el vehículo no registre solicitud vigente y el cliente solicite un servicio personal, dar clic en **Crear Solicitud Personal** 

|                       | Consulta Solicitudes Anfitriones                  |
|-----------------------|---------------------------------------------------|
| 🗙 Anulada ✔ Realizada | Convenciones<br>• Vigente • Vencida O No Aprobada |
|                       |                                                   |
|                       | Anos 2005 - 2015                                  |
| Consultar Par-        | Di ana Ciear Solicitud                            |
| Consultar             | The the the                                       |
| (m)                   | X NO SE ENCONTRARON DATOS                         |

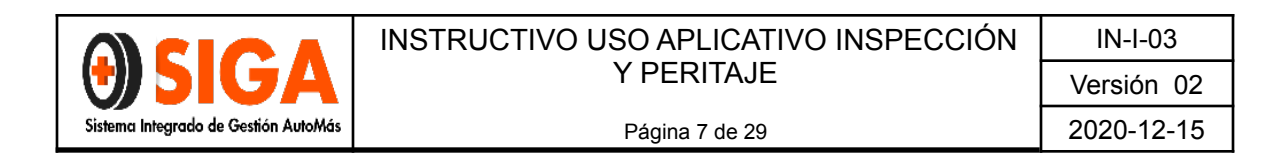

Seleccionar el *tipo de vehículo*, *servicio solicitado*, dar clic sobre ítem *Guardar* y la figura en *equis "x"* para salir de la visual.

| CREAR SC                                                                                                    | DLICITUD PERS                                                                                                    | ONAL                                                                                                    |                                                                                                    |
|----------------------------------------------------------------------------------------------------|----------------------------------------------------------------------------------------------------|----------------------------------------------------------------------------------------------------|----------------------------------------------------------------------------------------------------|
|                                                                                                    | FPO286                                                                                                    |                                                                                                    |                                                                                                    |
| O PESADOS<br>licicleta Asistencia Elect<br>licicleta Convencional<br>Delegada Bicicleta Asist<br>Delegada Bicicleta Conv | O MOTOS<br>rica<br>encia Electrica<br>encional<br>Ó LA SOLICITUD No.3                                                                      | BICICLETAS                                                                                                    |                                                                                                    |
|                                                                                                    |                                                                                                    |                                                                                                    |                                                                                                    |
|                                                                                                    |                                                                                                    |                                                                                                    |                                                                                                    |
|                                                                                                    | O PESADOS<br>Bicicleta Asistencia Elect<br>Bicicleta Convencional<br>Delegada Bicicleta Conv<br>Unicoleta Asist<br>Delegada Bicicleta Conv | FPO286<br>PESADOS O MOTOS<br>Bicicleta Asistencia Electrica<br>Bicicleta Convencional<br>Delegada Bicicleta Convencional<br>Electrica<br>Delegada Bicicleta Convencional<br>SE CREÓ LA SOLICITUD No.: | FPO286<br>O PESADOS O MOTOS<br>Bicicleta Asistencia Electrica<br>Delegada Bicicleta Convencional<br>Delegada Bicicleta Convencional<br>SE CREÓ LA SOLICITUD No.1778774 . |

**3.2.3** Posteriormente se habilitará un recuadro en el cual debe indicar *Sitio de inspección* (centro), *No de turno* y dar clic sobre el ítem *Guardar* 

|                     |                                            |                   |                    |            |          | 0 |
|---------------------|--------------------------------------------|-------------------|--------------------|------------|----------|---|
|                     | Info                                       | rmación Solicituo | d a Bitácora       |            |          |   |
| Place:              | NU199                                      |                   | N* Solidtud:       | 1778784    |          |   |
| Servicio:           | ; Inspección Delegada Bicicleta Asistencia | a Electrica       |                    |            |          |   |
| Sitio de Inspección | AUTOMAS - CALI                             |                   | Fecha:             | 14/12/2020 | 11-32-27 |   |
| No. Turno           |                                            | am                | Desea cambiar serv | Ado? OSI   | INO      |   |
| Digitador:          | OSWALDO ANDRES CINELO PEREZ                |                   |                    |            |          |   |
| 💾 Guarda            |                                            |                   |                    |            |          |   |
|                     |                                            |                   |                    |            |          |   |
|                     | $\mathbf{X}$                               |                   |                    |            |          |   |
|                     |                                            |                   |                    |            |          |   |
|                     |                                            |                   |                    |            |          |   |

**Nota:** En caso de que necesite cambiar el servicio, seleccionar en SI y en la parte inferior indicar *tipo de vehículo, servicio solicitado (el actual),* dar clic sobre ítem *Guardar* y la figura en *equis "x"* para salir de la visual.

|                                      | INSTRUCTIVO USO APLICATIVO INSPECCIÓN | IN-I-03    |
|--------------------------------------|---------------------------------------|------------|
| USIGA                                | Y PERITAJE                            | Versión 02 |
| Sistema Integrado de Gestión AutoMás | Página 8 de 29                        | 2020-12-15 |
|                                      |                                       |            |
| Conver                               | nciones                               |            |

| Contraction in the second second second second second second second second second second second second second s | AUTOMAS CALL                                                          |            | Contra 1              | [14/12/2020 11:22.27] |
|----------------------------------------------------------------------------------------------------|-----------------------------------------------------------------------|------------|-----------------------|-----------------------|
| sitio de inspección                                                                                             | AUTOMAS - CALL                                                        | <b>_</b>   | Pecha                 | [14/12/2020 11:32:27] |
| No. Turno                                                                                                    | 1                                                                     |            | Desea cambiar servick | NO ONO                |
| Digitador:                                                                                                    | OSWALDO ANDRES CANELO PEREZ                                           |            |                       | am                    |
| SERVICIOS                                                                                                    |                                                                       |            |                       | X. ]                  |
| O LIVIANOS                                                                                                    | O PESADOS O MOTOS                                                     | BICICLETAS |                       |                       |
|                                                                                                    | n Bicicleta Convencional<br>n Delegada Bicicleta Asistencia Electrica |            |                       |                       |
| Coninspecció                                                                                                    | n Delegada Bicicleta Convencional                                     |            |                       |                       |

**3.2.4** Para confirmar la activación del servicio, debe ingresar al ítem *Bitácora* seleccionar la opción **Visualizar Bitácora**, en el ítem *Centro inspección* seleccionar el centro al que corresponde y se habilitará el listado de vehículos activados para proceder con el servicio.

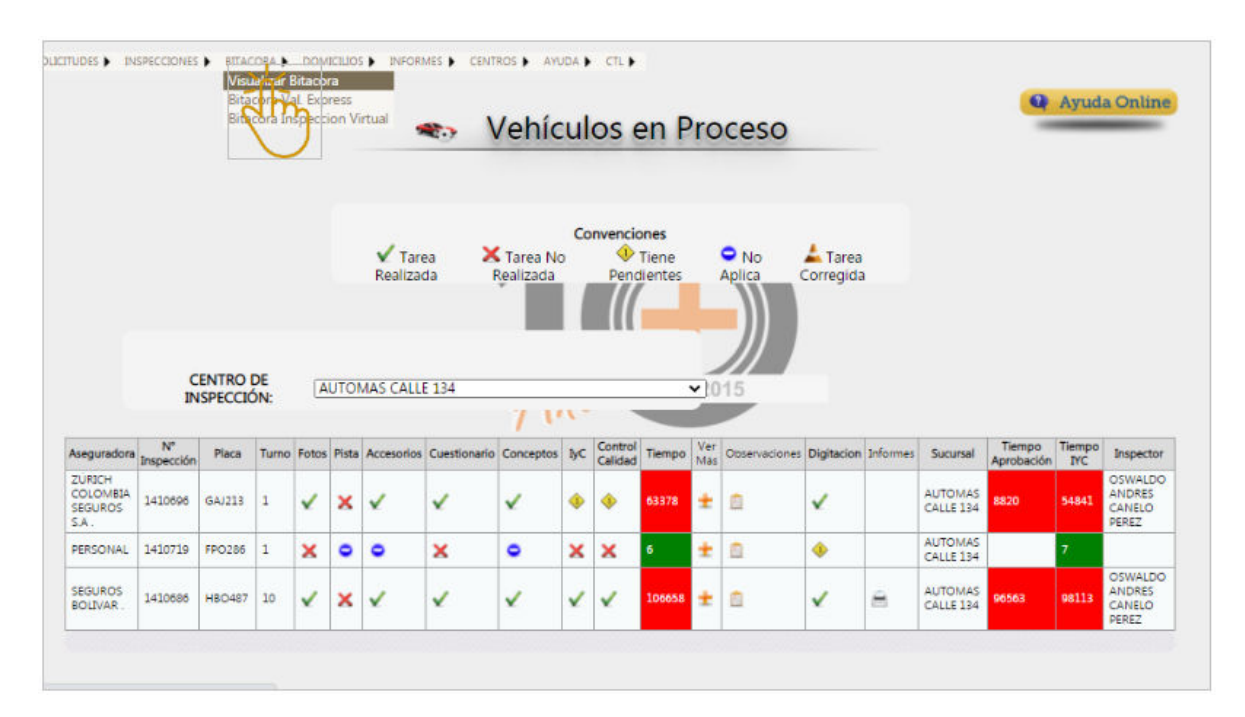

**3.2.5 Digitación:** con el fin de registrar los datos complementarios del informe, el digitador (a) debe ingresar a la bitácora y dar clic sobre los vehículos que tengan un icono en forma de alerta (rombo amarillo), dar clic sobre él y diligenciar los datos del vehículo teniendo en cuenta la información de la Licencia de Transito y los datos del cliente.

|                                      | INSTRUCTIVO USO APLICATIVO INSPECCIÓN | IN-I-03    |
|--------------------------------------|---------------------------------------|------------|
| USIGA                                | Y PERITAJE                            | Versión 02 |
| Sistema Integrado de Gestión AutoMás | Página 9 de 29                        | 2020-12-15 |
|                                      |                                       |            |

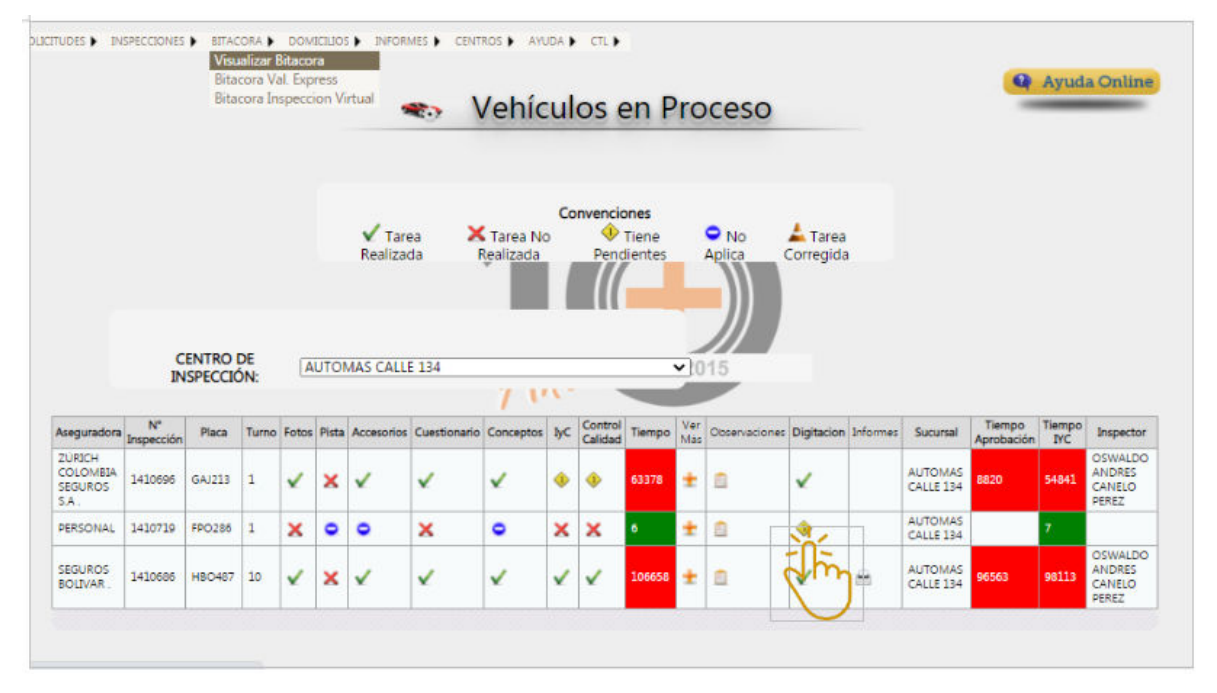

|                 |                       |                           | Vehículo         |            |   |
|-----------------|-----------------------|---------------------------|------------------|------------|---|
| VEHICULO        | LIENTE                |                           |                  |            |   |
| Placa           | FPO286                |                           |                  |            |   |
| Tipo Servicio   | PARTICULAR            | Y                         | Color            | BLANCO     |   |
| No. Motor       | 123AB                 | Correcto                  | Tipo Pintura     | METALIZADA | ~ |
| No. Chasis      | 123ABC                | Copiar a No. Serie Comoto | Vigencia RTM     | 04/12/2020 |   |
| No.Serial       | 123ABC                |                           | Vigencia SOAT    | 04/12/2020 |   |
| Tipo Carrocería | HATCH BACK SLXA       | v                         |                  |            |   |
| Datos Informat  | tivos (NO OBLIGATORIO | OS)                       |                  |            |   |
| Marca           |                       |                           | Modelo           | 0          |   |
| Clase           |                       |                           | Tipo Combustible |            |   |
| Unea            |                       |                           | Glindraje        | 0          |   |
| Tipo Caja       |                       |                           | Nacionalidad     |            |   |
|                 |                       |                           |                  |            |   |

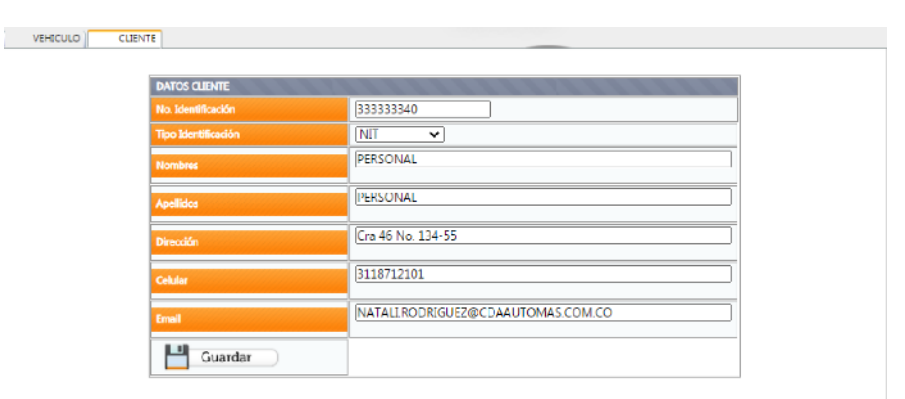

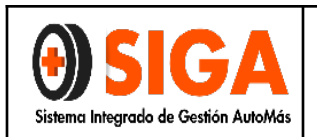

Página 10 de 29

Nota 1: Se debe verificar de manera constante que el ítem de *Digitación* tenga un

chulo verde con el fin de que la CCT pueda realizar la respectiva aprobación del servicio.

Nota 2: <u>Si no se ha digitado no puede pasar a la pantalla de CCT para su</u> aprobación, razón por la cual la tarea es obligatoria.

#### 3.2.6 Consulta de solicitudes.

Para consultar las solicitudes, debe ingresar a Solicitudes > **Consulta Solicitud Rápida** 

En Consultar por debe seleccionar el ítem *Placa* o *No solicitud* y dar clic sobre el ítem *Consultar.* 

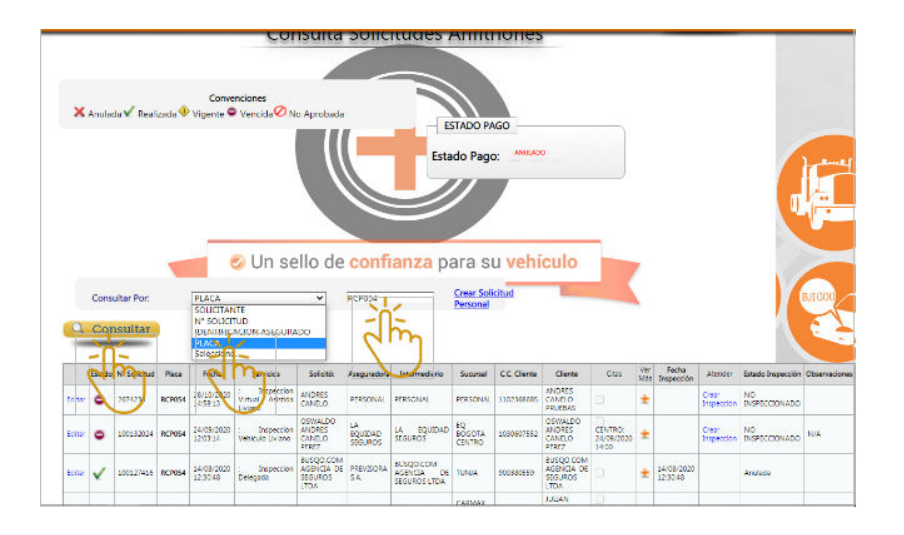

A continuación, se visualizan las solicitudes que cumplen con las condiciones de búsqueda y se muestran en una lista, donde el usuario identifica si ya se le realizó la inspección.

La siguiente es la convención del estado de una solicitud.

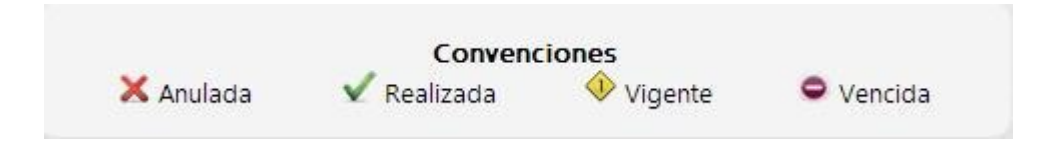

|                                      | INSTRUCTIVO USO APLICATIVO INSPECCIÓN | IN-I-03    |
|--------------------------------------|---------------------------------------|------------|
| USIGA                                | Y PERITAJE                            | Versión 02 |
| Sistema Integrado de Gestión AutoMás | Página 11 de 29                       | 2020-12-15 |

Si la solicitud está vigente el usuario puede realizar modificaciones a la información, haciendo clic en el botón "Editar"

| Estado        | N*<br>Solicitud | Placa  | Fecha                           | Servicios                                                                                            | Solicitó:                            | Aseguradora | Intermediario | Sucursal | C.C. Cliente | Cliente  | Citas | Ver<br>Más | Fecha<br>Inspección | Atender             | Estado Inspección   | Observaciones                        |
|---------------|-----------------|--------|---------------------------------|----------------------------------------------------------------------------------------------------|--------------------------------------|-------------|---------------|----------|--------------|----------|-------|------------|---------------------|---------------------|---------------------|--------------------------------------|
| <b>↓</b><br>) | 1778761         | FPO286 | 04/12/2020<br>11:02:18 A.<br>M. | ; Peritaje<br>Liviano -<br>LTA -<br>Compresion<br>Motor Nivel<br>1 + CIR -<br>Diagnostico<br>Scanner | OSWALDO<br>ANDRES<br>CANELO<br>PEREZ | PERSONAL    | PERSONAL      | PERSONAL | 33333340     | PERSONAL |       | ±          |                     | Crear<br>Inspección | NO<br>INSPECCIONADO | SOLICITUD<br>CREADA POR<br>ANFITRIÓN |

Se habilitarán datos informativos para editar según sea la necesidad y dar clic sobre el ítem *Guardar* 

| Datos Basicos             |                                |            |     |               |         |  |
|---------------------------|--------------------------------|------------|-----|---------------|---------|--|
| Nombre Solicitante:       | OSWALDO ANDRES CANELO PEREZ    |            |     |               |         |  |
| Aseguradora:              | PERSONAL                       |            | ¥ N | l* Solicitud: | 1778761 |  |
| Sucursal                  | PERSONAL V                     |            |     |               |         |  |
| Intermediario:            | PERSONAL - 1                   | Clave:     |     | 1             |         |  |
| Lugar Inspección:         | Centro de Inspección           |            |     |               |         |  |
| Cludad de Atención        | BOGOTA                         |            |     |               |         |  |
| Tipo Solicitud            | Individual                     | OColectiva |     |               |         |  |
| Correo Solicitante        |                                |            |     |               |         |  |
| Observaciones:            | SOLICITUD CREADA POR ANFITRIÓN |            |     |               |         |  |
| Vehículo y Asegurado      |                                |            |     |               |         |  |
| Identificación Asegurado: | 33333340                       |            |     |               |         |  |
| Nombre Asegurado:         | PERSONAL                       |            |     |               |         |  |
| Placa:                    | FPO286                         |            |     |               | 0       |  |

#### **3.2.7** Estados de la Solicitud

| Tipo<br>Estado       | Características del estado                                                                                    | Acción automática para digitación rápida                                                                                                    |
|----------------------|----------------------------------------------------------------------------------------------------|----------------------------------------------------------------------------------------------------|
| Vigente              | Se creó la solicitud pero no se ha<br>asignado una cita o un agendamiento<br>por parte del área de Domicilios | Pasa a estado "Domicilio cancelado", en<br>este caso no alcanzó a tomar cita y no<br>quita cupo, luego de esto permite enviar a<br>bitácora. |
| Anulada              | Se anuló la solicitud de servicio                                                                             | No permite pasar a bitácora.                                                                                                    |
| Solicitud<br>Vencida | Se creó la solicitud y según la parametrización de cada aseguradora se                                        | No permite pasar a bitácora.                                                                                                    |

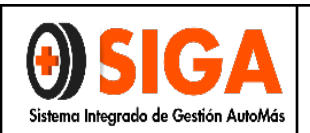

#### INSTRUCTIVO USO APLICATIVO INSPECCIÓN Y PERITAJE

|                          | venció según los parámetros pactado<br>para cada uno de ellos                                                                                                   |                                                                                                    |
|--------------------------|----------------------------------------------------------------------------------------------------|----------------------------------------------------------------------------------------------------|
| No<br>Aprobada           | Según el contacto                                                                                                    | Pasa a domicilio cancelado, luego de esto queda vigente y pasa a bitácora.                           |
| Domicilio<br>Agendado    | La solicitud ya fue gestionada por el<br>operador de FLUJO DOMICILIO y ya se<br>encuentra agendada a Domicilio                                                  | Cancela la cita, pasa a domicilio cancelado,<br>finalmente queda vigente y pasa a<br>bitácora.       |
| Reagendar<br>Domicilio   | La solicitud debió ser reagendada por<br>múltiples factores y se encuentra a<br>espera de nueva interacción por parte<br>del operador de domicilios.            | Pasa a domicilio cancelado, queda vigente<br>y pasa a bitácora.                                      |
| Inspección<br>Finalizada | La solicitud ya fue ingresada a Bitácora y<br>el vehículo ya terminó el proceso de<br>inspección.                                                               | No permite pasar a bitácora                                                                          |
| Reagendar<br>por fecha   | La solicitud debió ser reagendada por<br>fecha, por múltiples factores y se<br>encuentra a espera de nueva interacción<br>por parte del operador de domicilios. | Cancela la cita, luego pasa a domicilio<br>cancelado, finalmente queda vigente y<br>pasa a bitácora. |
| Separada                 | La solicitud ha sido autoagendada por<br>parte del usuario y la cual cuenta con<br>una cita programada para la inspección.                                      | Cancela la cita, luego pasa a domicilio cancelado, finalmente queda vigente y pasa a bitácora.       |
| Domicilio<br>Cancelado   | La solicitud ha sido cancelada desde el<br>área de Flujo Domicilios.                                                                                            | Pasar a bitácora sin problema                                                                        |

#### Nota: Los estados: Vigente, No aprobado, Domicilio Agendado, Reagendar Domicilio, Reagendar por fecha, Separada y Domicilio cancelados pasan a bitácora sin ningún problema y se puede crear la inspección según lo indicado anteriormente de manera más fácil.

3.3 Inspección de Vehículos:

|                                      | INSTRUCTIVO USO APLICATIVO INSPECCIÓN | IN-I-03    |
|--------------------------------------|---------------------------------------|------------|
| USIGA                                | Y PERITAJE                            | Versión 02 |
| Sistema Integrado de Gestión AutoMás | Página 13 de 29                       | 2020-12-15 |
|                                      |                                       |            |
|                                      | Consulta de Inspecciones              | ne         |
|                                      |                                       |            |

|          |            |           | 9               | Proceso 🗸 | Impresa          | Pend            | . X Cor | ncepto 🗢                          | Anulada                  |      |                   |            |           |           |                   |       |
|----------|------------|-----------|-----------------|-----------|------------------|-----------------|---------|-----------------------------------|--------------------------|------|-------------------|------------|-----------|-----------|-------------------|-------|
| Consu    | ilta de Ir | nspeccior | nes             | d.        | c.               | <i></i>         |         | 0                                 | 0                        |      | 9 <sup>(1)</sup>  | a          | 6         | 0         |                   |       |
| uscai po |            | PECCIÓN   |                 | 5000      |                  |                 |         |                                   |                          |      |                   |            |           |           |                   |       |
| -        |            | -         |                 |           |                  |                 |         |                                   |                          |      |                   |            |           |           |                   |       |
| Co       | onsulta    | r         |                 |           |                  |                 |         |                                   |                          |      |                   |            |           |           |                   |       |
| Co       | onsulta    | r         |                 |           | ::SE GE          | NERÓ L          |         | NSULTA EX                         | (ITOSAMEN                | TE:: |                   |            |           |           |                   |       |
| Q Co     | onsulta    | Estado    | N°<br>Solicitud | Fecha     | No<br>Inspeccion | NERÓ L<br>Placa | A CON   | VSULTA EX<br>Centro<br>Inspección | KITOSAMEN<br>Aseguradora | TE:  | Cod.<br>Fasecolda | Asegurable | Inspector | Digitador | Cambiar<br>Estado | Vetos |

En la lista se permite según el estado: "Seleccionar", "Consultar", "Activar/Desactivar".

El link "Seleccionar", permite editar la información registrada en la captura del servicio.

El link "Consultar", permite consultar todos los resultados del servicio.

El link "Activar/Desactivar", permite habilitar o deshabilitar la inspección para modificación si ya se encuentra en el estado "Impreso".

#### Consulta de resultados.

Al ingresar por el link "Consultar" la siguiente es la información de los resultados:

#### 3.3.1 Datos Básicos

|                                      | INSTRUCTIVO USO APLICATIVO INSPECCIÓN | IN-I-03    |
|--------------------------------------|---------------------------------------|------------|
| <b>UDIGA</b>                         | Y PERITAJE                            | Versión 02 |
| Sistema Integrado de Gestión AutoMás | Página 14 de 29                       | 2020-12-15 |

|                      | Información E                                                            | Básica Inspección                                            |                                                                   |
|----------------------|--------------------------------------------------------------------------|--------------------------------------------------------------|-------------------------------------------------------------------|
| DATOS GENERALES      | 111111111111                                                             | C. C. C. C. C. C. C. C. C. C. C. C. C. C                     |                                                                   |
| Nº Inspección:       | 3506                                                                     | Placa:                                                       | CXF409                                                            |
| N° Solicitud:        | 4006                                                                     | Turno:                                                       | 15                                                                |
| Fecha Inspección:    | 26/10/2012 12:00:00 A.M.                                                 | Centro Revisión:                                             | AUTOMAS - PRINCIPAL                                               |
| Servicios:           | Inspección Vehículo Liviano                                              |                                                              |                                                                   |
| Aseguradora:         | SEGUROS COLPATRIA                                                        | Sucursal:                                                    | ALIANZA BOGOTA                                                    |
| Intermediario:       | MACIAS LEAL LUIS ERNESTO                                                 | Clave:                                                       | 26719                                                             |
| Dirección Envio:     | AVENIDA 19 N. 118-95 OF 614                                              | Solicitante:                                                 | MACIAS LEAL LUIS ERNESTO                                          |
| Nombre Asegurado:    | ADRIANA BULLA                                                            | Identificación Asegurado:                                    | 79287256                                                          |
| Direccion Asegurado: | 0                                                                        | Telefono Asegurado:                                          | 7578092                                                           |
| Valor Facesolda:     | \$40.600.000                                                             | Valor Automás                                                | \$40.300.000                                                      |
| Valor Accesorios:    | \$0                                                                      |                                                              |                                                                   |
| Observaciones:       | ; ; SISTEMAS DE IDENTIFICACIÓN<br>MARCADO; VEHICULO PRESENTA<br>CIGUEÑAL | ORIGINALES DE FABRICA A LA FE<br>FUGA POR EMPAQUE CARTER, FL | CHA DE INSPECCIÓN.; VEHICULO VE<br>IGA POR RETEN DELANTERO Y TRAS |

| DATOS VEHICULO | THE R. P. P. L. P. L. P. P.  | the second second |                   |
|----------------|------------------------------|-------------------|-------------------|
| Marca:         | FORD                         | Clase:            | CAMPERO           |
| Tipo:          | ESCAPE [2] XLT AT 3000CC 4X4 | Cod. Fasecolda:   | 03008022          |
| Color:         | VERDE                        | Modelo:           | 2008              |
| Kilometraje:   | 62497                        | Tipo Pintura:     | METALIZADA        |
| Carroceria:    | CARROCERIA 5P                | Cilindraje:       | 3000              |
| Combustible:   | GASOLINA                     | Tipo Caja:        | AUTOMÁTICA        |
| Servicio:      | PARTICULAR                   | Nacionalidad:     | ESTADOS UNIDOS    |
| Nº Motor:      | BKB11163AJ                   | Nº Chasis:        | 1FMCU93138KB11163 |
| Nº Serial:     | 1FMCU93138KB11163            |                   |                   |

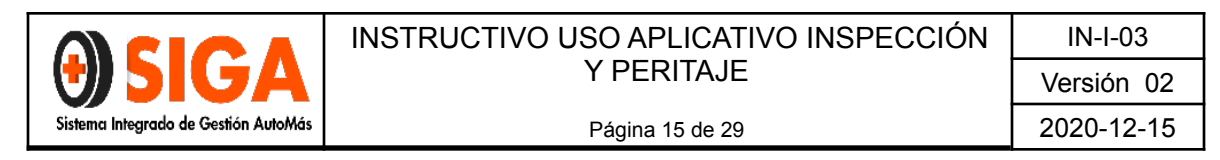

#### 3.3.2. Registro Visual.

| REVISIÓN VI         | SUAL                  | Deficiente 0% - 59% Aces | otable 60% - 89% Optimo 90% - 100 |
|---------------------|-----------------------|--------------------------|-----------------------------------|
|                     |                       |                          |                                   |
| Porcentaje Grupos   |                       |                          |                                   |
| Estructura - Chasis | Carroceria - Exterior | Fuga De Fluidos          | Pintura                           |
| 100 %               | 90 %                  | 90 %                     | 81 %                              |
|                     | 7                     |                          |                                   |
|                     | Pregunta              | <u>Respuesta</u>         |                                   |
|                     | BOMPER DELANTERO      | BUENA REPARACION         |                                   |
|                     | BOMPER TRASERO        | RAYON                    |                                   |
|                     | CAPOT                 | MALA REPARACION          |                                   |
|                     | САРОТА                | SUMIDO                   |                                   |
|                     | COSTADO DERECHO       | RAYON                    |                                   |
|                     | COSTADO IZQUIERDO     | SUMIDO                   |                                   |
|                     | G/FANGO DEL DERECHO   | BUENA REPARACION         |                                   |
|                     | GUARDAFANGO IZQ.      | BUENA REPARACION         |                                   |
|                     | PUERTA DEL IZQ.       | SUMIDO                   |                                   |
|                     | FUGA ACEITE MOTOR     | SI                       |                                   |
|                     | PERDIDA DE BRILLO     | DE 1 A 4 PIEZAS          |                                   |
|                     |                       |                          |                                   |

#### 3.3.3 Lista de Accesorios (Originales y Opcionales).

| Id Ref | Tipo Accesorio            | Marca/Referencia                         | Cantidad | Valor  | Total  |
|--------|---------------------------|------------------------------------------|----------|--------|--------|
| 393514 | OTROS                     | ORIGINAL/ ACCESORIO<br>PARA ESTA VERSION | 1        | 0      | 0      |
| 393515 | PELÍCULA DE<br>SEGURIDAD  | GENERICO/ GENERICO                       | 1        | 170000 | 170000 |
| 393516 | SENSORES DE<br>PROXIMIDAD | GENERICO/ LED ESPEJO<br>INT              | 1        | 350000 | 350000 |

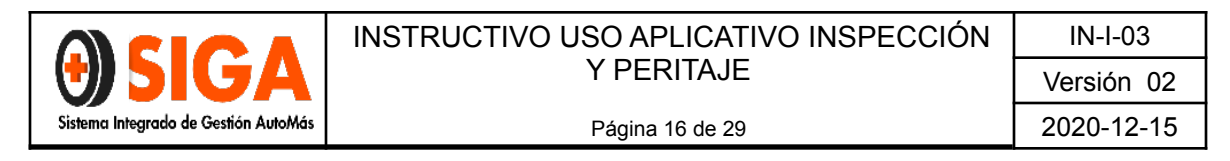

#### 3.3.4 Diagnóstico Pista (Alineación, suspensión y frenos).

| 10000000000000000000000000000000000000           | Eje Delantero                                                                                                    |                                 | Eje Trasero                                                                                                    | del del del del del del del del del del |
|--------------------------------------------------|----------------------------------------------------------------------------------------------------|---------------------------------|----------------------------------------------------------------------------------------------------|-----------------------------------------|
|                                                  |                                                                                                    | EFICACIA FRENOS                 |                                                                                                    |                                         |
| Izquierdo                                        | Derecho                                                                                                    | Izquierdo                       | Derecho                                                                                                    |                                         |
| 61                                               | 71                                                                                                    | 61                              | 61.                                                                                                    |                                         |
| FRENO DE MANO                                    |                                                                                                    |                                 |                                                                                                    |                                         |
|                                                  |                                                                                                    |                                 |                                                                                                    |                                         |
| SPENSIÓN                                         |                                                                                                    |                                 |                                                                                                    |                                         |
|                                                  | SUSPENSI                                                                                                    | ON                              |                                                                                                    |                                         |
| 2                                                | Izquierda                                                                                                    | Derecha                         |                                                                                                    |                                         |
| Tim Delevitor                                    | 74                                                                                                    | the second second second second | Construction of the Construction of the Constr |                                         |
| Eje Delanter                                     | 0. 14                                                                                                    | 5                               |                                                                                                    |                                         |
| Eje Trasero                                      | 54                                                                                                    | 5                               |                                                                                                    |                                         |
| Eje Trasero:                                     | 54                                                                                                    | <u>55</u>                       |                                                                                                    |                                         |
| Eje Trasero                                      | 54                                                                                                    | 55                              |                                                                                                    |                                         |
| Eje Trasero                                      | 54                                                                                                    | 55                              |                                                                                                    |                                         |
| Fje Delanter<br>Fje Trasero<br>Visual Accesorios | 54<br>Frenos Suspens                                                                                                | 5<br>55<br>sión Alineación i    | Fotos I Informe PDF                                                                                                    |                                         |
| Eje Delanter<br>Eje Trasero<br>Visual Accesorios | 54<br>Frenos Suspens                                                                                                | 5<br>55<br>sión Alineación I    | -otos                                                                                                    | Ø                                       |
| Visual Accesorios                                | 54<br>Frenos Suspens                                                                                                | sión Alineación i               | Totos Informe PDF                                                                                                    | Ø                                       |
| Visual Accesorios                                | 54<br>54<br>Frenos Suspens                                                                                          | sión Alineación I               | Totos Informe PDF                                                                                                    |                                         |
| Visual Accesorios                                | Frenos Suspens                                                                                                    | sión Alineación i               | Totos Informe PDF ANTAS VIDA UTIL DE LAS LLANTAS                                                                                                    |                                         |
| Visual Accesorios                                | 54           54           Frenos [         Suspens           ALINEACION           0         0           0         0 | sión Alineación I               | Totos Informe PDF                                                                                                    |                                         |
| Visual Accesorios                                | 54           54           Frenos [                                                                                  | sión Alineación I               | NITAS                                                                                                    |                                         |

|                                      | INSTRUCTIVO USO APLICATIVO INSPECCIÓN | IN-I-03    |
|--------------------------------------|---------------------------------------|------------|
| USIGA                                | Y PERITAJE                            | Versión 02 |
| Sistema Integrado de Gestión AutoMás | Página 17 de 29                       | 2020-12-15 |

#### 3.3.5 Imágenes.

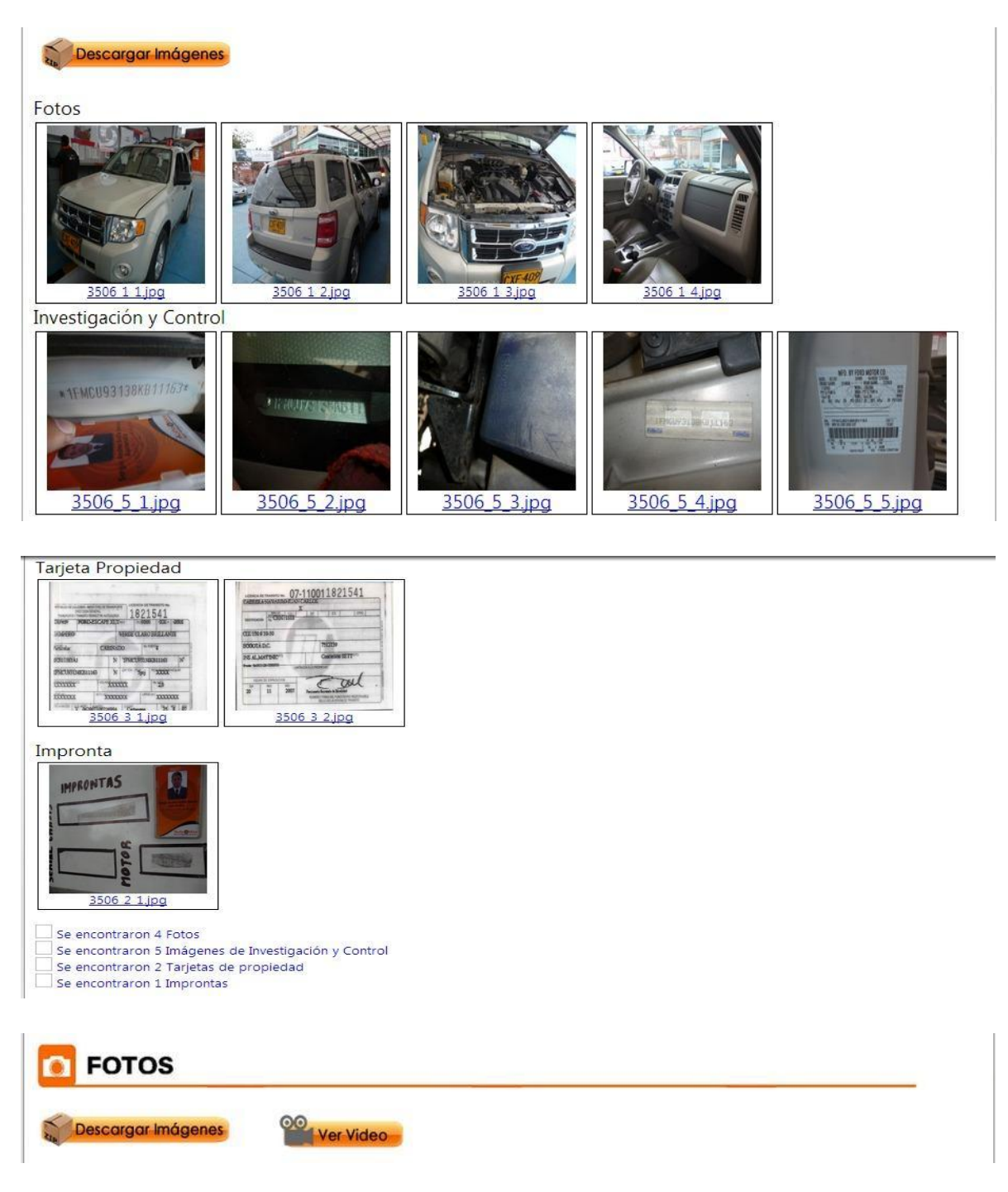

Con el botón "Descargar Imágenes", el sistema le descarga todas las imágenes al computador.

|                                      | INSTRUCTIVO USO APLICATIVO INSPECCIÓN | IN-I-03    |
|--------------------------------------|---------------------------------------|------------|
| <b>UDIGA</b>                         | Y PERITAJE                            | Versión 02 |
| Sistema Integrado de Gestión AutoMás | Página 18 de 29                       | 2020-12-15 |

Con el botón "Ver Video" para las inspecciones de vehículos de Seguros del Estado, puede visualizarse el vídeo cargado en YouTube.

#### 3.3.6 Informe en PDF

Permite generar un informe en formato PDF, similar al impreso en papel.

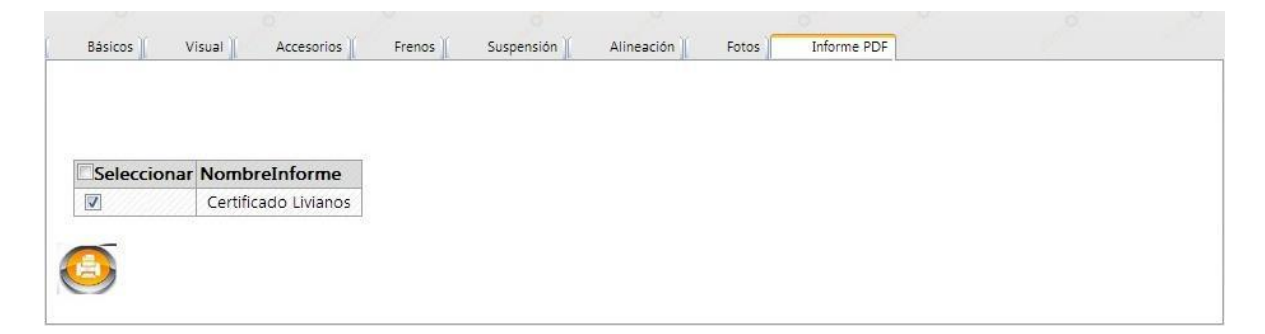

Al hacer clic en el botón el sistema genera el informe, tal como se visualiza a continuación:

| A             | uto Más                      | . 0            |                   | 000000                  | ERTIFIC               | ADO DE IN               | SPECCIÓN           |
|---------------|------------------------------|----------------|-------------------|-------------------------|-----------------------|-------------------------|--------------------|
| CO            | PIA DE I                     | NTE            | RNFT              | N* INSPECCION           | 3506                  | TURNO 15                | OVE 400            |
| 00            |                              |                |                   | FECHA                   | 26-Oct-2012           |                         | CXF409             |
| CLASE         | CAMPERO                      | COMBUSTIBLE    | GASOLINA          | CENTRO INSPECCION       | AUTOMAS - PRIN        | CIPAL                   |                    |
| MARCA         | FORD                         | TIPO PINTURA   | METALIZADA        | SOLICITADO POR          | MACIAS LEAL LU        | IS ERNESTO              |                    |
| TIPO          | ESCAPE [2] XLT AT 3000CC 4X4 | SERVICIO       | PARTICULAR        |                         | Inspectión Vehice     | ulo Listano             | 10                 |
| CARROCERIA    | CABINADO                     | KILOMETRAJE    | 62497             | Service Sedenado        |                       |                         |                    |
| MODELO        | 2008                         | COLOR          | VERDE             | COD. FASECOLDA          | 03008022              | VALOR FASECO            | LDA \$ 40.600.000  |
| NACIONALIDAD  | ESTADOS UNIDOS               | N" CHASIS      | 1FMCU93138KB11163 | VALOR AUTOMÁS           | \$ 40.300.000         | VALOR ACCESO            | RIOS \$ 520.000    |
| TIPO CAIA     | AUTOMÁTICA                   | N* SERIAL      | 1FMCU93138KB11163 | RESULTADO               | ASEGURAE              | ILE SI                  | 8                  |
| CIUNDRAJE     | 3000                         | N' MOTOR       | BKB11163AJ        | REJOLIADO               | AJEGONAL              |                         |                    |
| ASEGURADORA   | SEGUROS COLPATRIA            | SUCURSAL       | ALIANZA BOGOTA    | EFCHA DE INSPECCIÓN - V | IÓN : ; ; SISTEMAS DE | IDENTIFICACIÓN ORIGINAI | ES DE FABRICA A LA |
| INTERMEDIARIO | MACIAS LEAL LUIS ERNESTO     | CLAME          | 26719             | EMPAQUE CARTER, FUGA    | POR RETEN DELANT      | ERO Y TRASERO CIGUEÑAL  |                    |
| CLIENTE       | ADRIANA BULLA                | IDENTIFICACIÓN | 79287256          | -                       |                       |                         |                    |
| alarce du     | 0                            | TELÉCONO       | 7570003           | -11                     |                       |                         |                    |

|                                      | INSTRUCTIVO USO APLICATIVO INSPECCIÓN | IN-I-03    |
|--------------------------------------|---------------------------------------|------------|
| <b>UDIGA</b>                         | Y PERITAJE                            | Versión 02 |
| Sistema Integrado de Gestión AutoMás | Página 19 de 29                       | 2020-12-15 |
|                                      | 141                                   |            |

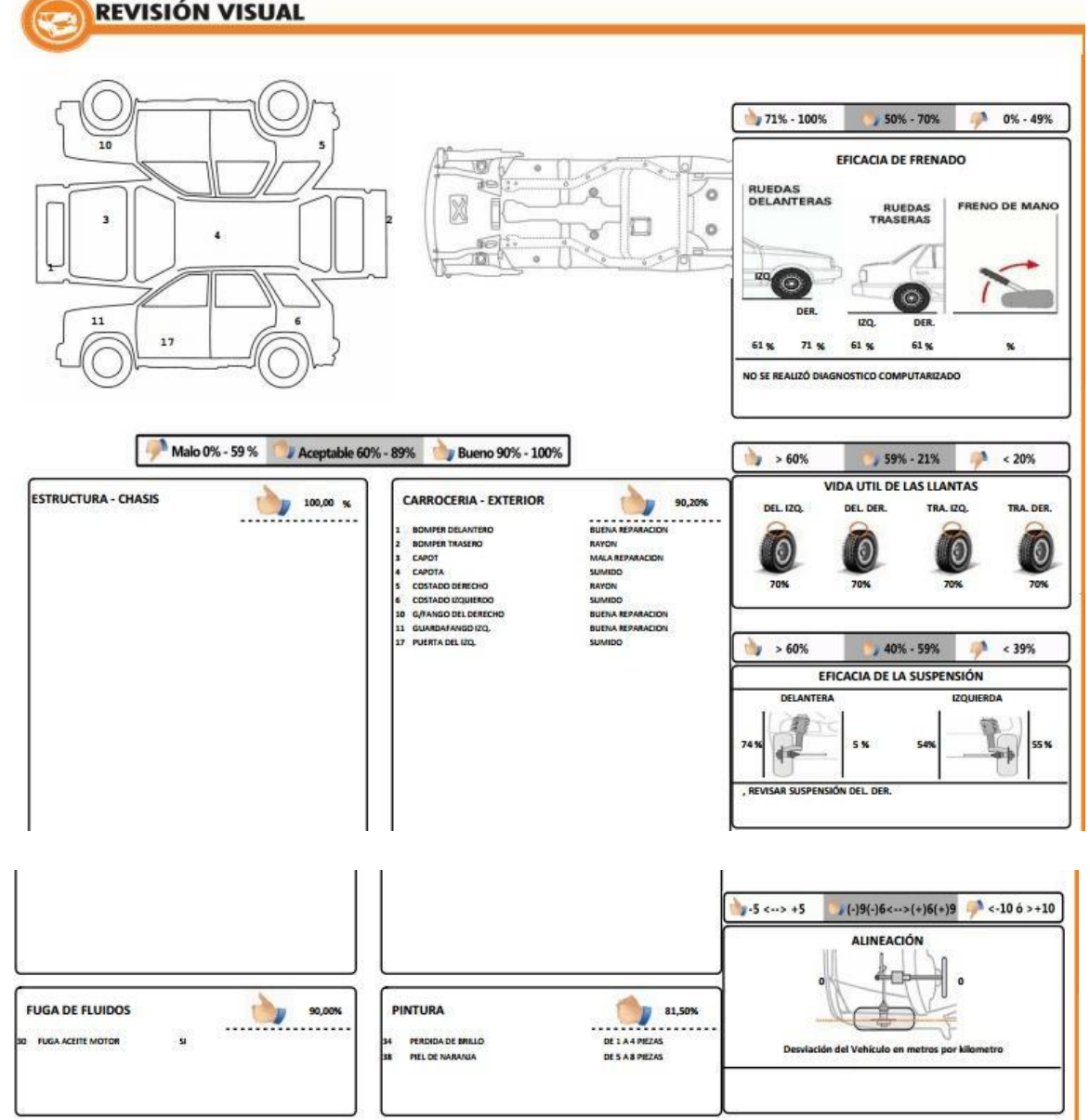

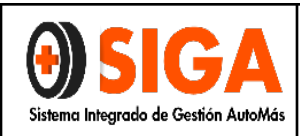

#### INSTRUCTIVO USO APLICATIVO INSPECCIÓN Y PERITAJE

Página 20 de 29

#### IN-I-03 Versión 02 2020-12-15

#### ACCESORIOS

| DESCRIPCIÓN           | MARCA - REFERENCIA                | CANT | VALOR      | DESCRIPCIÓN           | MARCA - REFERENCIA | CANT | VALOR     |
|-----------------------|-----------------------------------|------|------------|-----------------------|--------------------|------|-----------|
| TROS                  | ORIGINAL/ ACCESORIO PARA ESTA VEF | 1    | \$0        | PELÍCULA DE SEGURIDAD | GENERICO/ GENERICO | 1    | \$ 170.00 |
| ENSORES DE PROXIMIDAD | GENERICO/ LED ESPEJO INT          | 1    | \$ 350.000 |                       |                    |      |           |
|                       |                                   |      |            |                       |                    |      |           |
|                       | 3                                 |      |            |                       |                    | 2 3  |           |
|                       | 0                                 | +    |            |                       | 50                 |      |           |
|                       |                                   |      |            | -                     |                    |      |           |
|                       |                                   |      |            |                       |                    |      |           |
|                       |                                   |      |            |                       |                    |      |           |
|                       | <u></u>                           |      |            |                       |                    |      |           |
|                       |                                   |      |            |                       |                    |      |           |

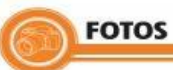

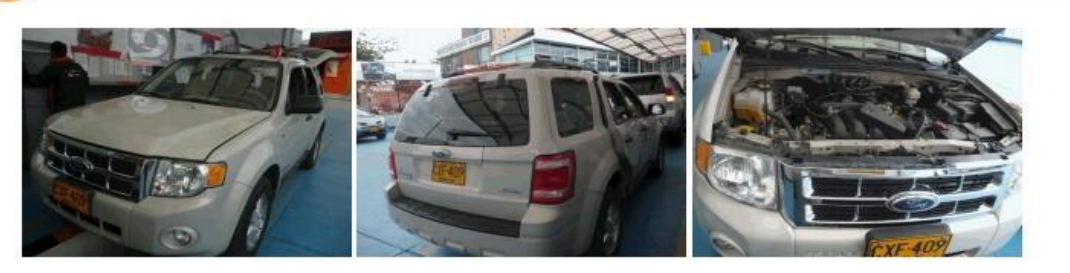

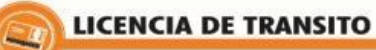

| AFFCELCH DE COLOREX - MA<br>OVECCION D<br>THEMOPORTE + THEMORO NO | RATER OF A      | IRANII POR<br>NORDACIN | 182            | 1541                                    |        |  |
|-------------------------------------------------------------------|-----------------|------------------------|----------------|-----------------------------------------|--------|--|
| 250/409 190805                                                    | ESCAP           | EXIT                   | MEN CLIBOO     | 0 3000                                  | 2005   |  |
| IMPERO                                                            |                 | -                      | VERDE CLAR     | BRILLANI                                | E      |  |
| ariibalar                                                         | arisolar CABINA |                        |                | PUBROY                                  |        |  |
| CB11163AJ                                                         | 1               | N                      | 1FMCU9313      | FMCU93138KB11163                        |        |  |
| FMC093138KB111                                                    | 163             | Ň                      | CAN YON TESpaj | PESXXXXCO                               | OLEAR. |  |
| XXXXX                                                             | VOLA            | XXX                    | XX             | No. 20                                  |        |  |
| XXXXXXX                                                           | 4.70.05         | 0000                   | CXX LAR        | ALI ALI ALI ALI ALI ALI ALI ALI ALI ALI | xx     |  |

|                | 1000          | 011888 | 0 HT 62 0TAD                               |
|----------------|---------------|--------|--------------------------------------------|
| and the second | -             |        |                                            |
| CLL 150        | #10-30        | 110    |                                            |
| BOGOT          | D.C.          | 11     | 7512139                                    |
| INS ALJ        | ATTNIC        | 475    | Concession SETT <sup>1010</sup>            |
| Rush: BAM      | TO DIS CREATS | LW     | ACIONIA LA PROPREGAD                       |
|                |               |        |                                            |
| FRICE          | HA DE EXPERIX | 6104   | 5 THI                                      |
| 20             | 11 NES        | 2007   | Personal Accession & Manufact              |
| -              |               | Duar.  | NOASSE Y FRAM DEL PUNCICILITIO RESPONSABLE |

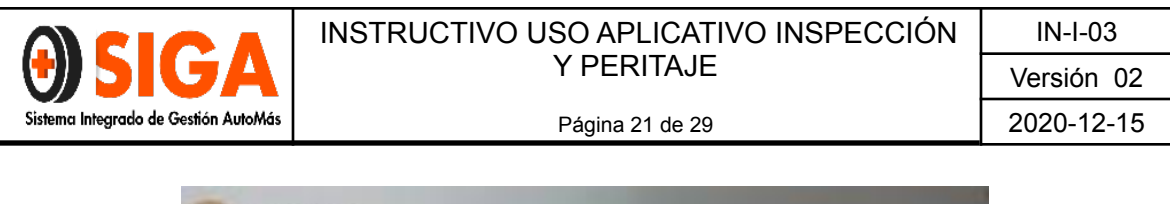

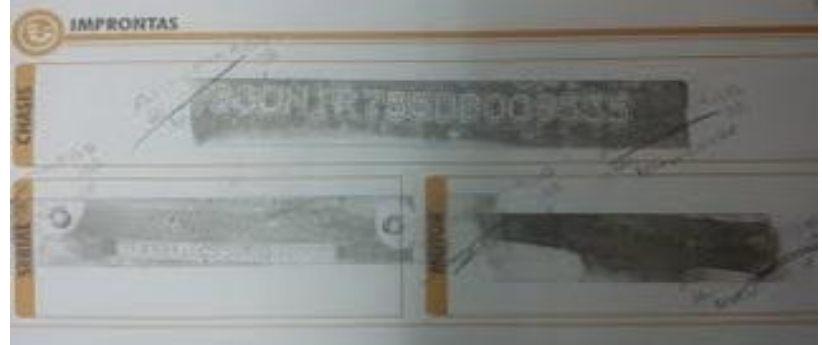

#### 3.4 Re inspección.

Consiste en registrar una revisión posterior al servicio de inspección, ya sea por término de la vigencia de la inspección o por un arreglo que quedó pendiente de solucionar por parte del asegurado.

| in manispection.                                |                           |                     | A CONTRACTOR OF                         |
|-------------------------------------------------|---------------------------|---------------------|-----------------------------------------|
| N <sup>o</sup> Inspección:                      | 6000                      | Placa:              | KIN639                                  |
| Servicios:                                      | Inspección Vehículo Livia | no                  |                                         |
| Turno:                                          | 1                         | Fecha:              | 21/11/2012 12:00:00 a.m.                |
| Tiempo Transcurrido (Días):                     | 6                         | Centro Revisión:    | HOMECENTER ASF CALI SUR JARDIN PLAZA    |
| Digitador:                                      | JONATHAN CARABALI         | Tipo Vehículo:      | AVEO EMOTION GT MT 1600CC 5P AA 2AB ABS |
| Marca                                           | CHEVROLET                 | Linea:              | AUTOMOVIL                               |
| Cod.Fasecolda:                                  | 01601227                  | Asegurable:         | SI                                      |
|                                                 |                           |                     |                                         |
| Informe Técnico:                                | SISTEMAS DE SEGURIDAD (   | DRIGINALES HASTA LA | A FECHA DE INSPECCION.                  |
| Informe Técnico:<br>Técnicas:                   | SISTEMAS DE SEGURIDAD     | DRIGINALES HASTA LA | A FECHA DE INSPECCION.                  |
| Informe Técnico:<br>Técnicas:<br>Motor:         |                           | DRIGINALES HASTA LA |                                         |
| Informe Técnico:<br>Técnicas:<br>Motor:<br>LTA: |                           | DRIGINALES HASTA LA |                                         |

#### 3.5 Reimpresión de informes.

Esta opción permite una vez generada la impresión inicial volver a imprimir un resultado específico.

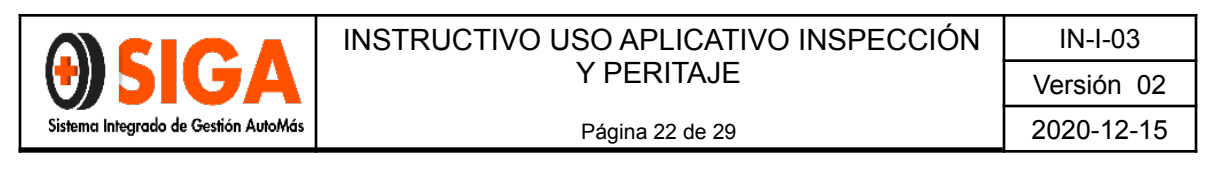

|             |                      |      | No. Inspecció | ón: 6000 |  |
|-------------|----------------------|------|---------------|----------|--|
| Seleccionar | NombreInforme        | 1.27 |               |          |  |
|             | Certificado Livianos | 1.8  |               |          |  |

#### 3.6 Bitácora de Inspecciones:

#### 3.6.1 Bitácora de Inspecciones en Proceso.

Consiste en una lista de cada una de las inspecciones que se encuentran registradas y que aún no se ha finalizado.

|                      |                  |        |              | <b>\$</b> 0  | V       | ehícul              | os en l             | Proces       | 50  |                      |        |            | 4 Ayuda       | Online   |
|----------------------|------------------|--------|--------------|--------------|---------|---------------------|---------------------|--------------|-----|----------------------|--------|------------|---------------|----------|
|                      |                  |        |              |              |         |                     |                     |              |     |                      |        |            |               |          |
|                      |                  |        |              |              |         | Co                  | nvenciones          |              |     |                      |        |            |               |          |
|                      |                  |        | ✓ T<br>Reali | area<br>zada | X<br>Re | Tarea No<br>alizada | Tiene<br>Pendientes | No<br>Aplica |     | 🛓 Tarea<br>Corregida |        |            |               |          |
|                      |                  |        |              |              |         |                     |                     |              |     |                      |        |            |               |          |
|                      | CENTRO I         |        | OS           |              |         |                     |                     | •            |     |                      |        |            |               |          |
|                      |                  |        |              |              |         |                     |                     |              |     |                      |        |            |               |          |
| Aseguradora          | N°<br>Inspección | Placa  | Turno        | Fotos        | Pista   | Accesorios          | Cuestionario        | Conceptos    | IyC | Control<br>Calidad   | Tiempo | Ver<br>Más | Observaciones | Informes |
| SEGUROS<br>COLPATRIA | 5141             | MAK729 | 3            | <b>V</b>     | ×       | ×                   | ✓                   | ×            | <   | <b>V</b>             | 10380  | ±          |               | 8        |
| SEGUROS<br>COLPATRIA | 5625             | ICM628 | 1            | ×.           | ×       | ×                   | <b>√</b>            | ×            |     | 1                    | 14252  | ±          | 1             |          |
| SEGUROS<br>COLPATRIA | 5704             | MNV474 | 1            | ~            | ×       | 1                   | ~                   | ✓            | ٩   | ×                    | 12641  | ±          | Ê             |          |
|                      |                  |        |              |              |         |                     |                     |              | -   |                      |        |            |               |          |

El sistema permite filtrar por centros de inspección cuando el usuario puede ver más de uno.

Se divide en las diferentes etapas:

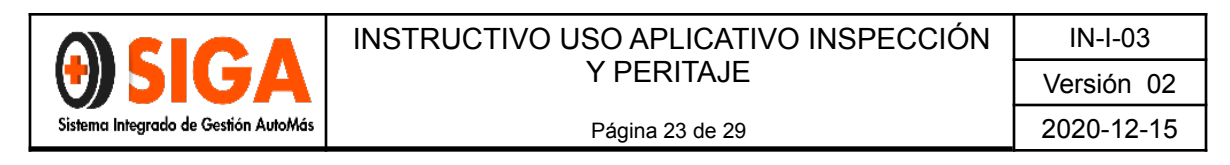

#### 3.6.2 Fotos

Esta pantalla le permite al usuario cargar las imágenes de soporte de la inspección.

|                | íð                      | Subir Imág | enes |  |
|----------------|-------------------------|------------|------|--|
|                |                         |            |      |  |
| No. Inspección | tamaño máximo por image | en es de   |      |  |
| Placa          | MAK729                  |            |      |  |
| Turno          | 3                       |            |      |  |
| Turno          |                         |            |      |  |
| Tipo de Imagen | Seleccione Tipo de im   | agen 💌     |      |  |

|                                    | 16                         | Sub      | oir Imágenes |  |  |  |
|------------------------------------|----------------------------|----------|--------------|--|--|--|
|                                    |                            |          |              |  |  |  |
| Recuerde: El                       | tamaño máximo por imag     | en es de |              |  |  |  |
| No. Inspección                     | 5141                       |          | *)           |  |  |  |
| Placa                              | MAK729                     |          |              |  |  |  |
| Turno                              | 3                          |          |              |  |  |  |
| Tipo de Imagen                     | FOTOGRAFIAS                | -        |              |  |  |  |
|                                    |                            |          |              |  |  |  |
| 1. Elija la ruta de la Ima         | gen                        |          |              |  |  |  |
| Examinar                           |                            |          |              |  |  |  |
| 2. Presione el botón pa<br>mágenes | ra comenzar con la carga o | le las   |              |  |  |  |
| 👩 Subir                            |                            |          |              |  |  |  |

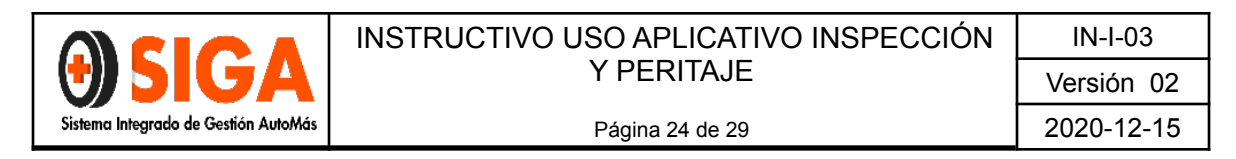

#### 3.6.3 Diagnóstico de Pista.

Permite cargar la información de forma manual o por medio de un archivo, esto depende del tipo de pista de diagnóstico y del centro de inspección.

|                                    | 0                | Cargar  | Pista |  |
|------------------------------------|------------------|---------|-------|--|
| Escoja la forma de subir la pista: | Archivo          | ©Manual |       |  |
| Escoja el archivo de pista a subir | rionado ningún a | rchivo  |       |  |
|                                    | lonado hingur a  | Subir   |       |  |

#### 3.6.4 Accesorios.

| Tipo Accesorio           | Seleccione |  |   |
|--------------------------|------------|--|---|
| Marca / Referencia       | [          |  | v |
| Editar Marca/ Referencia |            |  |   |
| Cantidad                 |            |  |   |
| Valor                    |            |  |   |

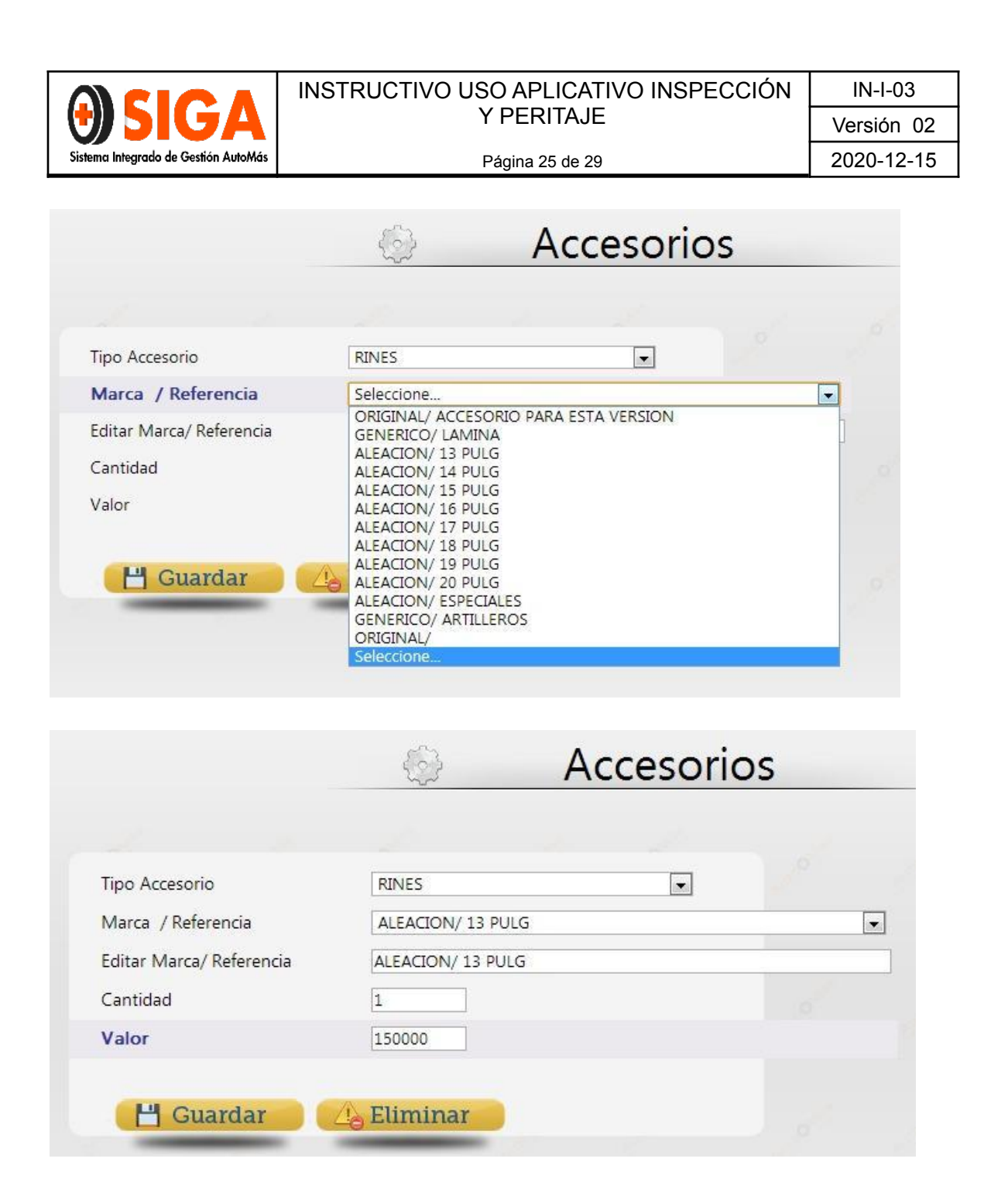

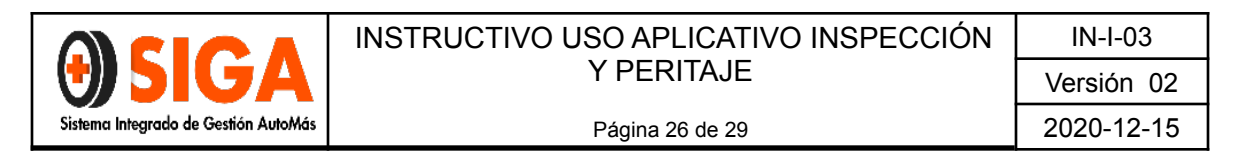

#### 3.6.5 Inspección Visual.

|                                                                                                    |                                                                                                  |                                                                     | Cuestional                                                                                                    | io(insp                                                                                       | . visual)                                                   |         |                                                 |
|----------------------------------------------------------------------------------------------------|--------------------------------------------------------------------------------------------------|---------------------------------------------------------------------|----------------------------------------------------------------------------------------------------|-----------------------------------------------------------------------------------------------|-------------------------------------------------------------|---------|-------------------------------------------------|
| Carrocería                                                                                                    |                                                                                                  |                                                                     |                                                                                                    |                                                                                               |                                                             |         |                                                 |
| Grupos                                                                                                    |                                                                                                  |                                                                     |                                                                                                    |                                                                                               |                                                             |         |                                                 |
| ESTRUCTURA                                                                                                    | -                                                                                                |                                                                     |                                                                                                    |                                                                                               |                                                             |         |                                                 |
| MECANICA - FUGA                                                                                                    |                                                                                                  | Fditar                                                              | Pregunta                                                                                                    |                                                                                               | Respuesta                                                   | Guardar |                                                 |
| PINTURA<br>INFORMATIVOS<br>PERITAJE ACCESORIOS MOTOR                                                                                                    | 0                                                                                                | <b>*</b>                                                            | BOMPER DELANTERO                                                                                                    |                                                                                               | BUENO                                                       |         |                                                 |
| PERITAJE PRUEBA MOTOR<br>PERITAJE PRUEBA RUTA                                                                                                    | E                                                                                                | 1                                                                   | BOMPER TRASERO                                                                                                    |                                                                                               | BUENO                                                       |         |                                                 |
| PERITAJE PARTE BAJA<br>PERITAJE TAPICERIA<br>PERITAJE EUGAS ELUIDOS                                                                                                    | 0                                                                                                | <b>*</b>                                                            | САРОТ                                                                                                    |                                                                                               | BUENO                                                       |         |                                                 |
| PERITAJE EQUIPO ELECTRICO<br>PERITAJE LUCES                                                                                                    |                                                                                                  | 1                                                                   | САРОТА                                                                                                    |                                                                                               | BUENO                                                       |         |                                                 |
| PERITAJE NIVEL FLUIDOS<br>AVALUO TECNICO<br>ROTIOLIN                                                                                                    | *                                                                                                | 1                                                                   | COSTADO DERECHO                                                                                                    |                                                                                               | BUENO                                                       |         |                                                 |
|                                                                                                    |                                                                                                  | <b>(</b>                                                            | COSTADO IZQUIERDO                                                                                                    |                                                                                               | BUENO                                                       |         |                                                 |
|                                                                                                    |                                                                                                  | 1                                                                   | FAROLA DERECHA                                                                                                    |                                                                                               | BUENO                                                       |         |                                                 |
|                                                                                                    |                                                                                                  |                                                                     | FAROLA IZQUIERDA                                                                                                    |                                                                                               | BUENO                                                       |         |                                                 |
|                                                                                                    |                                                                                                  |                                                                     |                                                                                                    |                                                                                               |                                                             |         |                                                 |
| Carrocería                                                                                                    |                                                                                                  |                                                                     |                                                                                                    |                                                                                               |                                                             |         |                                                 |
| Carrocería<br>Grupos                                                                                                    |                                                                                                  |                                                                     |                                                                                                    |                                                                                               |                                                             |         |                                                 |
| Carrocería<br>Grupos<br>ESTRUCTURA<br>CARROCERIA                                                                                                    | -                                                                                                |                                                                     |                                                                                                    |                                                                                               |                                                             |         |                                                 |
| Carrocería<br>Grupos<br>ESTRUCTURA<br>CARROCERIA<br>MECANICA - FUGA                                                                                                    | -                                                                                                | Editar                                                              | Pregunta                                                                                                    | Respue                                                                                        | sta                                                         | ~^^     | Guarda                                          |
| Carrocería<br>Grupos<br>ESTRUCTURA<br>CARROCERIA<br>MECANICA - FUGA<br>PINTURA<br>INFORMATIVOS<br>PERITAJE ACCESORIOS MOTOR                                                                                                    |                                                                                                  | Editar                                                              | Pregunta<br>BOMPER DELANTERO                                                                                                | Respue:<br>BUENO<br>BUENO                                                                     | sta                                                         |         | Guarda                                          |
| Carrocería<br>Grupos<br>ESTRUCTURA<br>CARROCERIA<br>MECANICA - FUGA<br>PINTURA<br>INFORMATIVOS<br>PERITAJE ACCESORIOS MOTOR<br>PERITAJE PRUEBA MOTOR<br>PERITAJE PRUEBA RUTA<br>DERITAJE PRUEBA RUTA                                                                                                    | E C                                                                                              | Editar                                                              | Pregunta<br>BOMPER DELANTERO<br>BOMPER TRASERO                                                                              | Respue<br>BUENO<br>DEF. FU<br>MALA F                                                          | sta<br>JERTE<br>SEPARACION                                  | •       | Guardad                                         |
| Carrocería<br>Grupos<br>ESTRUCTURA<br>CARROCERIA<br>MECANICA - FUGA<br>PINTURA<br>INFORMATIVOS<br>PERITAJE ACCESORIOS MOTOR<br>PERITAJE PRUEBA MOTOR<br>PERITAJE PRUEBA RUTA<br>PERITAJE PRUEBA RUTA<br>PERITAJE TARICERIA<br>PERITAJE FUGAS FLUIDOS                                                                                                    | ×                                                                                                | Editar<br>©<br>©                                                    | Pregunta       BOMPER DELANTERO       BOMPER TRASERO       CAPOT                                                            | Respue<br>BUENO<br>DEF. FU<br>MALA F<br>DEF. M<br>REGUL<br>BUENA                              | sta<br>JERTE<br>REPARACION<br>EDIA<br>AR<br>REPARACION      | •       | Guardan                                         |
| Carrocería<br>Grupos<br>ESTRUCTURA<br>CARROCERIA<br>MECANICA - FUGA<br>PINTURA<br>INFORMATIVOS<br>PERITAJE ACCESORIOS MOTOR<br>PERITAJE PRUEBA MOTOR<br>PERITAJE PRUEBA MOTOR<br>PERITAJE PRUEBA RUTA<br>PERITAJE PARTE BAJA<br>PERITAJE FUGAS FLUIDOS<br>PERITAJE EQUIPO ELECTRICO<br>PERITAJE EQUIPO ELECTRICO<br>PERITAJE LUCES                                                                     | ×                                                                                                | Editar<br>Star<br>Star<br>Star<br>Star<br>Star<br>Star<br>Star<br>S | Pregunta       BOMPER DELANTERO       BOMPER TRASERO       CAPOT       CAPOTA                                               | Respue:<br>BUENO<br>DEF. FU<br>MALA F<br>DEF. M<br>REGUL<br>BUENA<br>SUMIDI<br>RAYON          | sta<br>VERTE<br>REPARACION<br>EDIA<br>AR<br>REPARACION<br>O |         | Guardan<br>IIII<br>IIII<br>IIIII<br>IIIII       |
| Carrocería<br>Grupos<br>ESTRUCTURA<br>CARROCERIA<br>MECANICA - FUGA<br>PINTURA<br>INFORMATIVOS<br>PERITAJE ACCESORIOS MOTOR<br>PERITAJE PRUEBA MOTOR<br>PERITAJE PRUEBA MOTOR<br>PERITAJE PARTE BAJA<br>PERITAJE PARTE BAJA<br>PERITAJE TAPICERIA<br>PERITAJE EQUEPO ELECTRICO<br>PERITAJE EQUEPO ELECTRICO<br>PERITAJE EQUEPO ELECTRICO<br>PERITAJE EUCES<br>PERITAJE NIVEL FLUIDOS<br>AVALUO TECNICO |                                                                                                  | Editar                                                              | Pregunta       BOMPER DELANTERO       BOMPER TRASERO       CAPOT       CAPOTA       COSTADO DERECHO                         | Respue<br>BUENO<br>DEF. FL<br>DEF. M<br>REGUL<br>BUENA<br>BUENO                               | sta<br>VERTE<br>REPARACION<br>EDIA<br>AR<br>REPARACION<br>O |         | Guardan<br>IIIIIIIIIIIIIIIIIIIIIIIIIIIIIIIIIIII |
| Carrocería<br>Grupos<br>ESTRUCTURA<br>CARROCERIA<br>MECANICA - FUGA<br>PINTORA<br>INFORMATIVOS<br>PERITAJE PRUEBA MOTOR<br>PERITAJE PRUEBA MOTOR<br>PERITAJE PRUEBA RUTA<br>PERITAJE PARTE BAJA<br>PERITAJE TAPICERIA<br>PERITAJE TAPICERIA<br>PERITAJE TAPICERIA<br>PERITAJE LUCES<br>PERITAJE NIVEL FLUIDOS<br>AVALUO TECNICO<br>POTIOUIN                                                            | н<br>И<br>И<br>И<br>И<br>И<br>И<br>И<br>И<br>И<br>И<br>И<br>И<br>И<br>И<br>И<br>И<br>И<br>И<br>И | Editar                                                              | Pregunta       BOMPER DELANTERO       BOMPER TRASERO       CAPOT       CAPOTA       COSTADO DERECHO       COSTADO IZQUIERDO | Respue:<br>BUENO<br>DEF. FU<br>MALA F<br>DEF. FU<br>MALA F<br>UENA<br>BUENO<br>BUENO<br>BUENO | sta<br>JERTE<br>SEPARACION<br>EDIA<br>AR<br>REPARACION<br>O |         | Guardan<br>IIIIIIIIIIIIIIIIIIIIIIIIIIIIIIIIIIII |

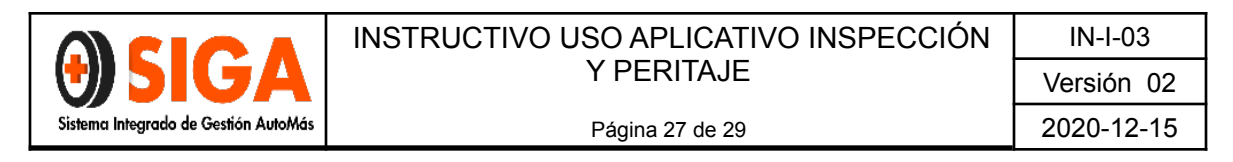

#### 3.6.6 Novedades.

Permite adicionar conceptos a la inspección, de acuerdo a una lista predeterminada.

| Código Novedad                                                    |                                                                                                    |                                                                                                    |               |               |   |
|-------------------------------------------------------------------|----------------------------------------------------------------------------------------------------|----------------------------------------------------------------------------------------------------|---------------|---------------|---|
| Novedad                                                           | Seleccione                                                                                                    |                                                                                                    |               |               | - |
|                                                                   |                                                                                                    |                                                                                                    |               |               |   |
| 💾 Guardar                                                         | <b>•</b> •                                                                                                    |                                                                                                    |               |               |   |
| Eliminar IdInsNov                                                 | IdTipoNovedad                                                                                                    | Novedad                                                                                                    | Fecha         |               | ] |
| 730592                                                            | 49                                                                                                    | VEHICULO VENIA MARCADO                                                                                                    | 12/11/2012 0  | 9:25:05 A.M.  |   |
| 730886                                                            | 32                                                                                                    | REVISAR DOCUMENTOS DE IMPORTACION                                                                                                    | 13/11/2012 1  | L1:56:17 A.M. |   |
| _                                                                 |                                                                                                    |                                                                                                    |               |               |   |
| AR.                                                               |                                                                                                    |                                                                                                    |               |               |   |
|                                                                   |                                                                                                    |                                                                                                    |               |               |   |
|                                                                   |                                                                                                    |                                                                                                    |               |               |   |
|                                                                   |                                                                                                    |                                                                                                    |               |               |   |
| _                                                                 |                                                                                                    | A Novedede                                                                                                    |               |               |   |
| _                                                                 |                                                                                                    | Novedade                                                                                                    | es            |               |   |
| _                                                                 |                                                                                                    | Novedade                                                                                                    | es            |               |   |
| _                                                                 |                                                                                                    | Novedade                                                                                                    | es            |               |   |
| _                                                                 |                                                                                                    | Novedade                                                                                                    | es            |               |   |
| Código Novedad                                                    |                                                                                                    | Novedade                                                                                                    | es            |               |   |
| Código Novedad                                                    |                                                                                                    | Novedade                                                                                                    | es            |               |   |
| Código Novedad<br><b>Novedad</b>                                  | Seleccione                                                                                                    | Novedade                                                                                                    | 25            |               | • |
| Código Novedad<br><b>Novedad</b>                                  | Seleccione<br>VEHICULO CA<br>VEHICULO CA                                                                                                    |                                                                                                    | 25            | 2             | • |
| Código Novedad<br>Novedad                                         | Seleccione<br>VEHICULO CA<br>VEHICULO CC<br>VEHICULO CC                                                                                                    | Novedade<br>Novedade                                                                                                    | 25            | 2             | • |
| Código Novedad<br>Novedad                                         | Seleccione<br>VEHICULO CA<br>VEHICULO CO<br>VEHICULO CO<br>VEHICULO CO                                                                                                    | RPADO<br>NADAPTACION NO ORIGINAL A LA MARCA<br>NMAS DE 15 AÑOS DE ANTIGUEDAD<br>DIVERTIBLE                                                                                                    | 25            | 2             | • |
| Código Novedad<br>Novedad                                         | Seleccione<br>VEHICULO CA<br>VEHICULO CC<br>VEHICULO CC<br>VEHICULO DE<br>VEHICULO DE                                                                                                    | RPADO<br>NN ADAPTACION NO ORIGINAL A LA MARCA<br>NN MAS DE 15 AÑOS DE ANTIGUEDAD<br>NVERTIBLE<br>IMPORTACION DIRECTA<br>SERVICIO ESSECTA                                                                                                    | 25            |               |   |
| Código Novedad<br>Novedad<br>Eliminar IdInsNo                     | Seleccione<br>VEHICULO CA<br>VEHICULO CC<br>VEHICULO CC<br>VEHICULO DE<br>VEHICULO DE<br>VEHICULO DE<br>VEHICULO DE                                                                                                    | RPADO<br>NA DAPTACION NO ORIGINAL A LA MARCA<br>DN MAS DE 15 AÑOS DE ANTIGUEDAD<br>NVERTIBLE<br>IMPORTACION DIRECTA<br>SERVICIO ESPECIAL<br>FICIL CONSECUCION DE REPUESTOS                                                                                                    | 25            |               | • |
| Código Novedad<br>Novedad<br>Eliminar IdInsNo<br>730592           | Seleccione<br>VEHICULO CA<br>VEHICULO CO<br>VEHICULO CO<br>VEHICULO DE<br>VEHICULO DE<br>VEHICULO DE<br>VEHICULO GE<br>4 VEHICULO GE                                                                                                    | RPADO<br>NA DAPTACION NO ORIGINAL A LA MARCA<br>DN MAS DE 15 AÑOS DE ANTIGUEDAD<br>NVERTIBLE<br>IMPORTACION DIRECTA<br>SERVICIO ESPECIAL<br>FICIL CONSECUCION DE REPUESTOS<br>VANIZADO                                                                                                    | 25            |               | • |
| Código Novedad<br>Novedad<br>Eliminar IdInsNo<br>730592           | Seleccione<br>VEHICULO CA<br>VEHICULO CO<br>VEHICULO CO<br>VEHICULO DE<br>VEHICULO DE<br>VEHICULO DE<br>VEHICULO GE<br>VEHICULO MO<br>VEHICULO MO                                                                                           | IN OVECACE<br>IN ADAPTACION NO ORIGINAL A LA MARCA<br>ON MAS DE 15 AÑOS DE ANTIGUEDAD<br>ONVERTIBLE<br>IMPORTACION DIRECTA<br>SERVICIO ESPECIAL<br>FICIL CONSECUCION DE REPUESTOS<br>VANIZADO<br>D PRESENTA PLACAS FISICAS<br>SERVITA MA OS DE MADACIONES EFECTUADAS                                                                                                    | 25            |               | • |
| Código Novedad<br>Novedad<br>Eliminar IdInsNo<br>730592<br>730886 | Seleccione<br>VEHICULO CA<br>VEHICULO CC<br>VEHICULO CC<br>VEHICULO DE<br>VEHICULO DE<br>VEHICULO DE<br>VEHICULO M<br>VEHICULO M<br>VEHICULO M<br>VEHICULO PR<br>VEHICULO PR                                                                | RPADO<br>NADAPTACION NO ORIGINAL A LA MARCA<br>NMAS DE 15 AÑOS DE ANTIGUEDAD<br>NVERTIBLE<br>IMPORTACION DIRECTA<br>SERVICIO ESPECIAL<br>FICIL CONSECUCION DE REPUESTOS<br>IANIZADO<br>D PRESENTA PLACAS FÍSICAS<br>ESENTA PLACAS DIPLOMATICAS                                                                                                    | 25            |               |   |
| Código Novedad<br>Novedad<br>Eliminar IdInsNo<br>730592<br>730886 | Seleccione<br>VEHICULO CA<br>VEHICULO CC<br>VEHICULO CC<br>VEHICULO CC<br>VEHICULO DI<br>VEHICULO DI<br>VEHICULO PR<br>VEHICULO PR<br>VEHICULO PR<br>VEHICULO PR                                                                            | RPADO<br>NA ADAPTACION NO ORIGINAL A LA MARCA<br>NAS DE 15 AÑOS DE ANTIGUEDAD<br>NAS DE 15 AÑOS DE ANTIGUEDAD<br>NOVERTIBLE<br>IMPORTACION DIRECTA<br>I SERVICIO ESPECIAL<br>FICIL CONSECUCION DE REPUESTOS<br>I MANIZADO<br>D PRESENTA PLACAS FISICAS<br>ESENTA PLACAS DIPLOMATICAS<br>(CUPERADO DE HURTO                                                                                                    | 5             |               |   |
| Código Novedad<br>Novedad<br>Eliminar IdInsNo<br>730592<br>730886 | Seleccione<br>VEHICULO CA<br>VEHICULO CA<br>VEHICULO CO<br>VEHICULO DE<br>VEHICULO DE<br>VEHICULO DE<br>VEHICULO PR<br>VEHICULO PR<br>VEHICULO RE<br>VEHICULO RE<br>VEHICULO RE                                                             | RPADO<br>DN ADAPTACION NO ORIGINAL A LA MARCA<br>DN ADAPTACION NO ORIGINAL A LA MARCA<br>DN MAS DE 15 AÑOS DE ANTIGUEDAD<br>DNVERTIBLE<br>IMPORTACION DIRECTA<br>I SERVICIO ESPECIAL<br>FICIL CONSECUCION DE REPUESTOS<br>I MANIZADO<br>D PRESENTA PLACAS FISICAS<br>IESENTA PLACAS FISICAS<br>IESENTA PLACAS DIPLOMATICAS<br>(CUPERADO DE HURTO<br>IMATADO - CONFIRMAR ACTA DE REMATE                                                 | 5             |               |   |
| Código Novedad<br>Novedad<br>Eliminar IdInsNo<br>730592<br>730886 | Seleccione<br>VEHICULO CA<br>VEHICULO CC<br>VEHICULO CC<br>VEHICULO DE<br>VEHICULO DE<br>VEHICULO DE<br>VEHICULO DE<br>VEHICULO PR<br>VEHICULO PR<br>VEHICULO RE<br>VEHICULO RE<br>VEHICULO RE<br>VEHICULO SA<br>VEHICULO SA                | RPADO<br>DN ADAPTACION NO ORIGINAL A LA MARCA<br>DN ADAPTACION NO ORIGINAL A LA MARCA<br>DN MAS DE 15 AÑOS DE ANTIGUEDAD<br>DNVERTIBLE<br>IMPORTACION DIRECTA<br>SERVICIO ESPECIAL<br>HICIL CONSECUCION DE REPUESTOS<br>KANIZADO<br>D PRESENTA PLACAS FISICAS<br>ESENTA PLACAS DIPLOMATICAS<br>(CUPERADO DE HURTO<br>MATADO - CONFIRMAR ACTA DE REMATE<br>LVAMENTO P.T.D.<br>DRESENTA CON TRANSITIO URDE                               | 2 <b>S</b>    |               |   |
| Código Novedad<br>Novedad<br>Eliminar IdInsNo<br>730592<br>730886 | Seleccione<br>VEHICULO CA<br>VEHICULO CC<br>VEHICULO CC<br>VEHICULO DI<br>VEHICULO DI<br>VEHICULO DI<br>VEHICULO PR<br>VEHICULO PR<br>VEHICULO PR<br>VEHICULO RE<br>VEHICULO RE<br>VEHICULO SA<br>VEHICULO SA<br>VEHICULO SE<br>VEHICULO SE | RPADO<br>ON ADAPTACION NO ORIGINAL A LA MARCA<br>ON ADAPTACION NO ORIGINAL A LA MARCA<br>ON MAS DE 15 AÑOS DE ANTIGUEDAD<br>ONVERTIBLE<br>IMPORTACION DIRECTA<br>E SERVICIO ESPECIAL<br>FICIL CONSECUCION DE REPUESTOS<br>KANIZADO<br>O PRESENTA PLACAS FISICAS<br>ESENTA PLACAS DIPLOMATICAS<br>(UPERADO DE HURTO<br>MATADO - CONFIRMAR ACTA DE REMATE<br>LVAMENTO P.T.D.<br>PRESENTA CON TRANSITO LIBRE<br>TUZADO TRANSPORTE ESCOLAR | 5             |               |   |
| Código Novedad<br>Novedad<br>Eliminar IdInsNo<br>730592<br>730886 | Seleccione<br>VEHICULO CA<br>VEHICULO CC<br>VEHICULO CC<br>VEHICULO DE<br>VEHICULO DE<br>VEHICULO DE<br>VEHICULO SA<br>VEHICULO PR<br>VEHICULO RE<br>VEHICULO RE<br>VEHICULO SA<br>VEHICULO SA<br>VEHICULO SA<br>VEHICULO SA<br>VEHICULO SA | RPADO<br>NADAPTACION NO ORIGINAL A LA MARCA<br>NAS DE 15 AÑOS DE ANTIGUEDAD<br>NVERTIBLE<br>IMPORTACION DIRECTA<br>SERVICIO ESPECIAL<br>FICIL CONSECUCION DE REPUESTOS<br>XANIZADO<br>D RESENTA PLACAS FISICAS<br>ESENTA PLACAS DIPLOMATICAS<br>(CUPERADO DE HURTO<br>MATADO - CONFIRMAR ACTA DE REMATE<br>LVAMENTO P.T.D.<br>PRESENTA CON TRANSITO LIBRE<br>TUZADO TRANSPORTE ESCOLAR<br>CTURA DE COMPRA PARA DETERMINAR VALO         | 2S<br>5<br>DR |               |   |

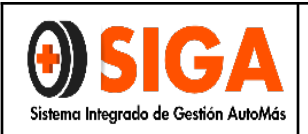

#### 3.6.7 Información complementaria:

| Aseguradora          | N°<br>Inspección | Placa  | Turno | Fotos    | Pista | Accesorios | Cuestionario | Conceptos | ІуС          | Control<br>Calidad | Tiempo | Ver<br>Más | Observaciones | Informes |
|----------------------|------------------|--------|-------|----------|-------|------------|--------------|-----------|--------------|--------------------|--------|------------|---------------|----------|
| SEGUROS<br>COLPATRIA | 5141             | MAK729 | 3     | <b>v</b> | ×     | <b>V</b>   | 1            | ×         | $\checkmark$ | <b>v</b>           | 10380  | ±          | Ê             | 8        |
| SEGUROS<br>COLPATRIA | 5625             | ICM628 | 1     | <b>v</b> | ×     | ×          | 1            | ~         |              | ~                  | 14252  | ±          |               | -21-     |
| SEGUROS<br>COLPATRIA | 5704             | MNV474 | 1     | <b>V</b> | ×     | 1          | 1            | ~         |              | ×                  | 12641  | ±          | Ê             | 100      |
| SEGUROS<br>COLPATRIA | 5716             | RHS960 | 14    | ~        | ×     | ~          | ~            | 1         | ~            | ~                  | 920    | ±          | Ê             | 2        |

|                                            |                  |                                                                                                    |                           |                             |                |                    | •                        |                              |                   |         |  |
|--------------------------------------------|------------------|----------------------------------------------------------------------------------------------------|---------------------------|-----------------------------|----------------|--------------------|--------------------------|------------------------------|-------------------|---------|--|
| Tiempo para esta Inspección:<br>Servicios: |                  |                                                                                                    | 25                        |                             |                | TiempoTranscurride | 10380                    |                              |                   |         |  |
|                                            |                  |                                                                                                    | Inspec                    | cion Esencial Livian        |                |                    |                          |                              |                   |         |  |
| Nº Inspecci                                | Inspección: 5141 |                                                                                                    |                           |                             | Fecha:         | 11/11/201          | 11/11/2012 12:00:00 a.m. |                              |                   |         |  |
| Turno:                                     |                  |                                                                                                    | 3                         |                             |                | Placa:             | MAK729                   |                              |                   |         |  |
| Centro Revisión:<br>Marca:                 |                  | iión:                                                                                                    |                           | CENTER ASF BOGOT            | A DORADO       | Digitador:         | MIGUEL A                 | MIGUEL ANGEL GONZALEZ ANZOLA |                   |         |  |
|                                            |                  |                                                                                                    |                           | A                           |                | Тіро:              | CAMPERO                  |                              |                   |         |  |
| Linea:                                     |                  | in de la compañía de la compañía de la compañía de la compañía de la compañía de la compañía de la compañía de | 4RUNNER [2] SR5 MT 3000CC |                             | Cod Fasecolda: | 09008048           |                          |                              |                   |         |  |
| N°<br>Inspección                           | Placa            |                                                                                                    | lurno                     | Fecha                       |                | Centro             | Asegurable               | Cód.<br>Fasecolda            | VIr.<br>Fasecolda | Estado  |  |
| 5141                                       | MAK729           | 3                                                                                                    |                           | 11/11/2012 12:00:00<br>a.m. | HOMECENT       | TER ASF BOGOTA     | SI                       | 09008048                     | 10200000          | Proceso |  |

#### 3.6.8 Observaciones:

| Aseguradora          | N°<br>Inspección | Placa  | Turno | Fotos    | Pista | Accesorios | Cuestionario | Conceptos | IyC      | Control<br>Calidad | Tiempo | Ver<br>Más | Observaciones | Informes |
|----------------------|------------------|--------|-------|----------|-------|------------|--------------|-----------|----------|--------------------|--------|------------|---------------|----------|
| SEGUROS<br>COLPATRIA | 5141             | MAK729 | 3     | <b>√</b> | ×     | <b>√</b>   | 1            | ×         | <b>V</b> | ×                  | 10380  | ±          | Ê             | ê        |
| SEGUROS<br>COLPATRIA | 5625             | ICM628 | 1     | ~        | ×     | ×          | 1            | ~         |          | ~                  | 14252  | ±          | Ē             | - 20     |
| SEGUROS<br>COLPATRIA | 5704             | MNV474 | 1     | 1        | ×     | 1          | 1            | ~         | (        | ×                  | 12641  | ±          | Ê             |          |
| SEGUROS              | 5716             | RHS960 | 14    | ~        | ×     | ~          | ~            | 1         | ~        | 1                  | 920    | ±          | Ê             | 8        |

|                                                                                            |                                                                        | INSTRU                                                                       | JCTIVO US                                                                           | O APLICATIV | O INSPECCIÓN | IN-I-03    |  |  |
|--------------------------------------------------------------------------------------------|------------------------------------------------------------------------|------------------------------------------------------------------------------|-------------------------------------------------------------------------------------|-------------|--------------|------------|--|--|
| $\forall$                                                                                  | JA                                                                     | Y PERITAJE                                                                   |                                                                                     |             |              | Versión 02 |  |  |
| Sistema Integrado de Ge                                                                    | estión AutoMás                                                         |                                                                              | Р                                                                                   |             | 2020-12-15   |            |  |  |
| Tiempo para esta Inspección:<br>Servicios:<br>Nº Inspección:<br>Turno:<br>Centro Revisión: | 70<br>Peritaje Livianos - LTA - 1<br>471381<br>7<br>AUTOMAS BARRANQUII | DServaciones I<br>TiempoTranscurr<br>TL<br>Fecha:<br>Placa:<br>LA Digitador: | nspección<br>60: 6151<br>13/02/2015 12:18:34 p.m.<br>HGP527<br>FANNY PAOLA QUINTERG | ) SANTIAGO  |              |            |  |  |
| Aprobado:<br>Observaciones Siniestralidad:                                                 | REVISADO APROBADO S                                                    | 1                                                                            |                                                                                     |             |              |            |  |  |
| Informe Técnico:                                                                           | SISTEMAS DE IDENTIF<br>INSPECCIÓN.                                     | ICACIÓN ORIGINAL                                                             | ES DE FÁBRICA A LA FECHA                                                            | DE          |              |            |  |  |
| Técnicas:                                                                                  |                                                                        |                                                                              |                                                                                     |             |              |            |  |  |
| Motor:                                                                                     |                                                                        |                                                                              |                                                                                     |             |              |            |  |  |
| LTA:                                                                                       | EL VEHÍCULO NO PRE<br>REGISTROS A LA FEC                               | SENTA INCONSISTE<br>HA Y HORA DE LA F                                        | NCIAS EN NUESTROS<br>EVISIÓN TÉCNICA. SIN                                           |             |              |            |  |  |
| Revision Punto a Punto:                                                                    |                                                                        |                                                                              |                                                                                     |             |              |            |  |  |

Cód. Fasecolda

05808040

VIr. Fasecolda Estado

210000000 PROCESO

Permite el registro de observaciones de tipo técnico y de motor.

SI

AUTOMAS BARRANQUILLA

N° Inspe

471381

Placa

HGP527

Turno

Fecha

13/02/2015 12:18:34 p.m.